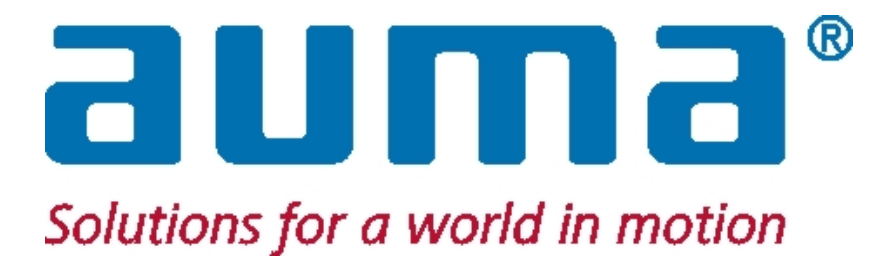

# **Stație SIMA Master**

# pentru AUMATIC – PROFIBUS AUMA MATIC – PROFIBUS

# cu MODBUS RTU, MODBUS TCP/IP la DCS

Ediția 3.20b - 0908 (0510)

Copyright AUMA 2002-2010

Manual de operare

# Cuprins

| 1. | 1. Introducere |                                                                                    |      |
|----|----------------|------------------------------------------------------------------------------------|------|
|    | 1.1.           | Scopul livrării                                                                    | 5    |
| 2. | Masu           | ri de siguranță                                                                    | 6    |
|    | 2.1.           | Aria de aplicabilitate                                                             | 6    |
|    | 2.2.           | Punerea în funcțiune (conexiuni electrice)                                         | 6    |
|    | 2.3.           | Întreținere                                                                        | 6    |
|    | 2.4.           | Avertismente și note (semnificatia pictogramelor)                                  | 6    |
| 3. | Trans          | port și depozitare                                                                 | 7    |
| 4. | Config         | gurația sistemului SIMA                                                            | 8    |
|    | 4.1.           | Configurație standard – diagramă de sistem                                         | 8    |
|    | 4.2.           | Opțiuni SIMA                                                                       | 9    |
|    | 4.3.           | SIMA HMI                                                                           | 9    |
|    | 4.4.           | Descrierea stației SIMA Master                                                     | 9    |
|    | 4.4.1.         | Vedere din față cu carcasa ecranului tactil                                        | 9    |
|    | 4.4.2.         | Vedere din spate                                                                   | . 10 |
|    | 4.4.3.         | Ecran de start SIMA                                                                | . 10 |
|    | 4.4.4.         | Calibrarea ecranului tactil (doar în versiunea cu ecran tactil)                    | . 10 |
|    | 4.5.           | Transfer de date către sistemul central de control (DCS)                           | . 10 |
|    | 4.5.1.         | Transfer de date – dispozitive de acționare                                        | . 10 |
|    | 4.5.2.         | Transfer de date – SIMA                                                            | . 10 |
| 5. | Cone           | kiuni electrice                                                                    | 11   |
|    | 5.1.1.         | Conectarea SIMA                                                                    | . 11 |
|    | 5.1.2.         | Conectarea dispozitivelor de actionare / controlerelor                             | . 11 |
|    | 5.1.3.         | Conectarea altor dispozitive.                                                      | . 11 |
| 6. | Interfa        | ata pentru utilizator                                                              | 12   |
|    | 6.1.           | Limbi ale interfetei pentru utilizator                                             | . 12 |
|    | 6.2.           | Fereastră de stare SIMA                                                            | . 12 |
|    | 6.3.           | Introducerea informațiilor prin ecranul tactil                                     | . 15 |
|    | 6.4.           | Dialog de autentificare în SIMA                                                    | . 16 |
|    | 6.5.           | Fereastră dispozitiv de acționare – Panou frontal                                  | . 17 |
|    | 6.6.           | Fereastră de setări SIMA                                                           | . 19 |
|    | 6.7.           | Setări comunicații                                                                 | . 20 |
|    | 6.8.           | Setări de vizualizare                                                              | . 21 |
|    | 6.9.           | Transferul fişierului SIMA.INI                                                     | . 22 |
|    | 6.10.          | Comenzi SIMA                                                                       | . 23 |
|    | 6.11.          | Windows XP Remote desktop Monitorizare cu laptop standard sau PC                   | . 24 |
| 7. | Interfe        | eţe SIMA                                                                           | 25   |
|    | 7.1.           | Interfața și comunicarea cu dispozitivele de acționare echipate cu Profibus DP     | . 25 |
|    | 7.1.1.         | Terminații                                                                         | . 26 |
|    | 7.2.           | Interfață internă – redundanță stație SIMA Master (opțional)                       | . 27 |
|    | 7.3.           | Interfață și comunicare cu sistemul central de control echipat cu Modbus           | . 29 |
|    | 7.3.1.         | Conexiune Modbus RTU / RS485                                                       | . 29 |
|    | 7.3.2.         | Conexiune Modbus TCP / Ethernet                                                    | . 30 |
|    | 7.3.3.         | Terminații                                                                         | . 30 |
|    | 7.3.4.         | Prezentare generală a comunicării Modbus între SIMA și sistemul central de control | . 31 |
|    | 7.3.5.         | Comenzi de ieşire către SIMA (acces prin registri de stare)                        | . 33 |

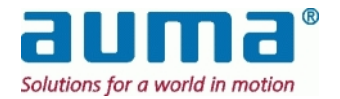

|     | 7.3.5.1.      | Descrierea comenzii de ieșire către dispozitiv de acționare cu adresa x partea 1 și 2 | 33         |
|-----|---------------|---------------------------------------------------------------------------------------|------------|
|     | 7.3.5.2.      | Descrierea comenzii de ieșire către SIMA partea 1                                     | 34         |
|     | 7.3.5.3.      | Descrierea comenzii de leşire SIMA partea 2                                           | 34         |
|     | 7.3.5.4.      | Descrierea comenzii de ieșire SIMA mod simulare 1 – 246                               | 35         |
|     | 7.3.6.        | Comenzi de ieşire către SIMA (acces prin relee)                                       | . 36       |
|     | 7.3.7.        | Informații intrare de la SIMA I (acces prin registri de intrare)                      | . 37       |
|     | 7.3.7.1.      | Descriere informații intrare dispozitiv de acționare x partea 1 și partea 2           | 38         |
|     | 7.3.7.2.      | Descriere informații intrare dispozitiv de acționare x partea 3                       | 38         |
|     | 7.3.7.3.      | Descrierea informațiilor de intrare SIMA partea 1                                     | 39         |
|     | 7.3.7.4.      | Nr. dispozitive de actionare găsite SIMA MASTER canal A                               | 40         |
|     | 7.3.7.6.      | Nr. dispozitive de acționare găsite SIMA MASTER canal B                               | 41         |
|     | 7.3.7.7.      | Nr. dispozitive de acționare găsite SIMA STAND-BY canal A                             | 41         |
|     | 7.3.7.8.      | Nr. dispozitive de acționare găsite SIMA STAND-BY canal B                             | 41<br>41   |
|     | 7.3.7.9.      | Informații intrare de la SIMA II (Citire intrări discrete)                            | 41         |
|     | 7.3.9.        | Completare la "Informatii intrare de la SIMA I" (registri de intrare) – Protocol 1    | . 44       |
| 8.  | Puner         | ea în functiune                                                                       | 45         |
|     | 8.1.          | Instalarea SIMA                                                                       | . 45       |
|     | 8.1.1.        | Observații înainte de montarea SIMA                                                   | . 45       |
|     | 8.1.2.        | Montarea SIMA                                                                         | . 45       |
|     | 8.1.3.        | Conexiunea electrică a SIMA                                                           | . 45       |
|     | 8.1.4.        | Pornirea SIMA                                                                         | . 45       |
|     | 8.2.          | Configurarea SIMA                                                                     | . 46       |
|     | 8.2.1.        | Numărul de dispozitive de acționare                                                   | . 46       |
|     | 8.2.2.        | Cea mai înaltă adresă a stației                                                       | . 46       |
|     | 8.2.3.        | Comanda Scanare forțată                                                               | . 46       |
|     | 8.2.4.        | Mod de simulare                                                                       | . 46       |
| 9.  | Verific       | carea funcțiilor SIMA                                                                 | 47         |
|     | 9.1.          | Listă în timp real                                                                    | . 47       |
|     | 9.2.          | LED-uri pentru diagnoză                                                               | . 47       |
|     | 9.2.1.        | Alimentare de la rețea                                                                | . 47       |
|     | 9.2.2.        | Placă Profibus DP Master                                                              | . 47       |
|     | 9.3.          | Test de redundanță stație SIMA Master                                                 | . 48       |
|     | 9.4.          | Test de comunicare cu câmpul                                                          | . 48       |
| 4.0 | 9.5.          | Test de comunicare cu sistemul central de control                                     | . 48       |
| 10. | Intreți       | nere                                                                                  | 49         |
| 11. | Date t        | ehnice                                                                                | 50         |
| 12. | ANEX          | Α                                                                                     | 51         |
|     | 12.1.         | Anexă A – Funcții speciale                                                            | . 51       |
|     | 12.2.         | Anexa B – Accesorii                                                                   | . 52       |
|     | 12.3.         | Anexa C – Schema de conexiuni (exemplu)                                               | . 53       |
|     | 12.4.         | Anexa D – conectori SIMA                                                              | . 54       |
|     | 12.5.<br>12 6 | Anexa E – Dimensioni exterioare                                                       | . 55<br>56 |
| 12  | Doctor        | ratio do Conformitato                                                                 | 50         |
| 13. | Decia         |                                                                                       | 51         |

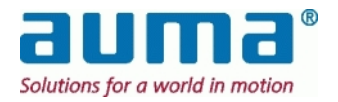

## 1. Introducere

### Aplicabilitatea prezentelor instrucțiuni

Prezentele instrucțiuni se aplică pentru Stații SIMA Master bazate pe tehnologia Compact PCI cu Software pentru dispozitiv de acționare SimaSoft, versiunea 1.06, 1.06-1 până la -3, 1.07, 1.08, 2.01, **2.02** (versiunea curentă).

Vă rugăm să aveţi în vedere faptul că începând de la versiunea 2.00, pentru unele magistrale de câmp, SIMA diferenţiază între **protocol 1** și **protocol 2** în comunicarea cu DCS. Aceasta are legătură cu numărul maxim de dispozitive de acţionare, 127 (protocol 1) și 247 (protocol 2). Protocolul utilizat este selectat în fișierul SIMA.INI, vezi punctul **Fehler! Verweisquelle konnte nicht gefunden werden.**, p. **Fehler! Textmarke nicht definiert.** 

Dacă nu există indicații privitoare la protocoale în prezentul capitol, magistrala de câmp utilizată către DCS nu are această restricție.

### Prezentare generală a produsului

Sistemul de control al dispozitivelor de acţionare SIMA permite integrarea cu uşurinţă a dispozitivelor de acţionare AUMA în diverse soluţii de sisteme centrale de control. Integratorii de sistem nu trebuie să aibă grijă de comunicare prin magistrala de câmp către dispozitivele de acţionare distribuite în câmp, acest lucru este realizat de către SIMA.

SIMA are un design modular, bazat pe tehnologia computerelor personale industriale. SIMA oferă diferite interfețe pentru comunicarea cu mediul în care este plasat.

- Poate funcţiona ca o cutie neagră pentru colectarea tuturor informaţiilor de la de la dispozitivele de acţionare AUMA distribuite în câmp şi pentru punerea acestor informaţii, într-o formă concentrată, la dispoziţie sistemelor de control de nivel mai înalt.
- În plus, SIMA poate funcționa ca o unitate principală independentă, oferind funcționalitate de nivel înalt pentru controlul dispozitivelor de acționare AUMA din câmp.

Este posibilă o combinație între funcționarea pe post de client al unui DCS și funcționare autonomă.

Dat fiind că sunt suportate diverse sisteme de magistrală de câmp (fieldbus) un integrator de sistem poate selecta cea mai potrivită modalitate de comunicare și integrare.

### Cu privire la manualul de operare SIMA

Pentru fiecare combinație de magistrală de câmp către gazdă și câmp, adică dispozitive de acționare, este disponibil un manual de operare separat. Există de asemenea instrucțiuni separate pentru implementări specifice clientului.

Indiferent de configurația furnizată, fiecare manual descrie în totalitate conceptul nostru bine coordonat de redundanță (vezi 4.2, p. 9 sau 6.1, p. 12).

Notă: Diferențele sau limitările referitoare la diferite configurații sunt indicate prin observații sau note de subsol. Însă capitolul 7, Interfețe SIMA, are în vedere stația SIMA livrată si la care se face referire și în consecință se modifică în mod corespunzător, de ex. configurația magistralei de câmp comandate.

### Observații privind formatarea textului

În cele ce urmează sunt utilizate anumite notații pentru a vă ajuta să înțelegeți rapid și facil semnificația textului:

| Majuscule Mici  | Meniuri, ferestre de dialog și comenzi sau sintagme de marcaj și identificare<br>ale SimaSoft, de ex. SIMA/SETĂRI COMUNICARE, sau COMUNICARE DISPOZITIV DE<br>ACȚIONARE |
|-----------------|----------------------------------------------------------------------------------------------------|
| Litere aldine   | Cuvinte cheie, termeni importanți sau indicații de utilizare a SIMA, de ex. <b>Repornire</b>                                                                            |
| MAJUSCULE       | Directoare sau nume de fişiere, de ex. C:\WINNT sau SIMA.INI                                                                                                    |
| Litere de tipar | Toate informațiile introduse de către utilizator, cum ar fi parola SIMA sima.<br>De asemenea, mesaje ale sistemului de operare                                          |
| Pictograme      | Pictograme relevante din punct de vedere al siguranței, vezi mai jos punctul 2                                                                                          |

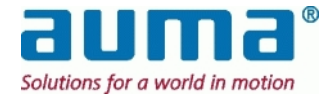

## 1.1. Scopul livrării

### General

- Prezentul Manual de Utilizare este livrat cu fiecare staţie SIMA Master sau pereche de staţie Master şi Stand-by (În aşteptare) cu licenţă OEM (Card CF) pentru un singur utilizator inclusă în Windows XP
- Licență SimaSoft pentru un singur utilizator (subdirector al cardului CF ataşat)
- Echipament de conectare în funcție de magistrala de câmp utilizată (conector, module externe de terminații pentru magistrală)
- Pentru stație SIMA Master cu ecran tactil integrat: Manual de utilizare al ecranului tactil Observație: Dispozitivele periferice (monitor, tastatură sau mouse) nu sunt.

### Specific proiectului

• Sistemul SIMA este scalabil (vezi și punctul 4, p. 8)

### de la

o versiune de bază SIMA fără ecran tactil și o singură linie de magistrală către dispozitivele de câmp și către sistemul gazdă, respectiv

### până la

două versiuni SIMA cu ecran tactil (Master şi Stand-by) aflate în Hot-Stand-by (Aşteptare activă) cu redundanță completă, adică două linii de magistrală separate sau o buclă de magistrală către câmp şi de asemenea două linii de magistrală către sistemul gazdă.

 În plus Auma pune la dispoziţie configuraţii software şi hardware speciale, adaptate cu precizie necesităţilor proiectului respectiv.

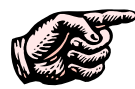

Continutul complet al livrării stațiilor SIMA Master pentru proiectul dumneavoastră este specificat în documentele primite de la Departamentul vânzări Auma.

Microsoft™, WindowNT™ şi WindowXP™ sunt mărci înregistrate ale Microsoft Corporation 1983-2000 SIMA™, AUMA MATIC™ şi AUMATIC™ sunt mărci înregistrate ale AUMA Riester GmbH & Co. KG

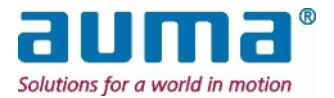

## 2. Masuri de siguranță

## 2.1. Aria de aplicabilitate

SIMA este destinat comunicării cu dispozitive de acționare AUMA, echipate cu interfețe pentru magistrală de câmp.

Pentru alte aplicații vă rugăm să ne contactați. AUMA nu este răspunzătoare pentru nici un fel de daune rezultate în urma utilizării pentru ale aplicații decât cele specificate. Orice astfel de riscuri îi revin exclusiv utilizatorului.

Respectarea prezentului manual de operare este considerată parte a utilizării corespunzătoare a SIMA.

## 2.2. Punerea în funcțiune (conexiuni electrice)

În timpul funcționării sistemului electric anumite componente sunt străbătute de tensiuni cu o intensitate mortală.

Asigurați-vă că utilizați o priză electrică sau un conector echipate cu terminal PE (legare la pământ de protecție).

Lucrările la sistemul sau echipamentul electric se vor executa personal de către un electrician cu experiență sau de către personal instruit special, sub controlul și supravegherea unui astfel de electrician și în conformitate cu regulile de electrotehnică aplicabile.

## 2.3. Întreținere

Instrucțiunile de întreținere (vezi punctul 10, p. 49) trebuie respectate, în caz contrar nu mai este garantată funcționarea în siguranță a SIMA.

## 2.4. Avertismente și note (semnificatia pictogramelor)

În prezentul manual pictogramele sunt utilizate pentru a semnala informații importante sau necesitatea acționării cu precauție, definițiile lor fiind următoarele:

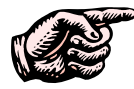

Indică o **Notă importantă** care semnalizează activități sau proceduri cu o influență majoră în ceea ce privește daunele indirecte.

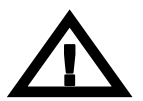

Indică un **Avertisment** asupra unei situații periculoase potențiale sau chiar iminente, care, în cazul în care nu este evitată, va afecta siguranța persoanelor sau a materialelor.

Nerespectarea acestor avertismente și note poate duce la răniri sau pagube majore. Personalul calificat trebuie să fie în totalitate familiarizat cu avertismentele și notele din prezentul manual de operare.

Transportul corect, depozitarea, montarea și instalarea corespunzătoare, precum și maxima atenție în momentul punerii în funcțiune sunt esențiale pentru asigurarea funcționării în siguranță și fără probleme.

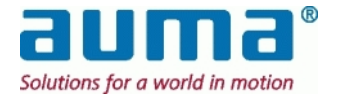

## 3. Transport și depozitare

# ATENŢIE Aţi primit un dispozitiv electronic sensibil care trebuie manipulat cu atenţia necesară.

- Transportul către locul instalării se va face într-un ambalaj solid.
- Depozitați într-o cameră uscată și bine aerisită.
- Asigurați protecția contra umezelii din pardoseală prin depozitarea pe un raft sau pe un palet de lemn.
- Acoperiți dispozitivul pentru a-l proteja de praf și murdărie.
- Depozitații toate accesoriile în mod corespunzător.

### Recomandare:

Păstrați ambalajul original în care ați primit SIMA cel puțin până în momentul punerii în funcțiune sau, preferabil, până la finalul celor doi ani ai perioadei de garanție.

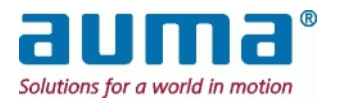

## 4. Configurația sistemului SIMA

## 4.1. Configurație standard – diagramă de sistem

O configurație standard constă din sistemul central de control, de ex. un DCS, cel puțin o stație SIMA Master și dispozitivele de acționare (sau alte dispozitive), fiecare dintre conectate prin intermediul unei magistrale de câmp **standardizate**.

Sistemul SIMA este bazat pe configuratia standard a unui calculator industrial, echipat cu toate interfetele de magistrală de câmp necesare, în conformitate cu condițiile de mediu cerute.

Versiunea de bază SIMA va fi operată prin intermediul dispozitivelor periferice (monitor, tastatură, sau mouse)

**Versiunea SIMA cu ecran tactil** afişează HMI (prezentare generală dispozitiv de acționare, panou frontal dispozitiv de acționare, setări etc.) pe ecranul integral și poate fi operată prin intermediul acestuia (sensibil la atingere). Pentru detalii suplimentare, vezi mai jos.

### Diagrame de sistem pentru două configurații SIMA exemplificative:

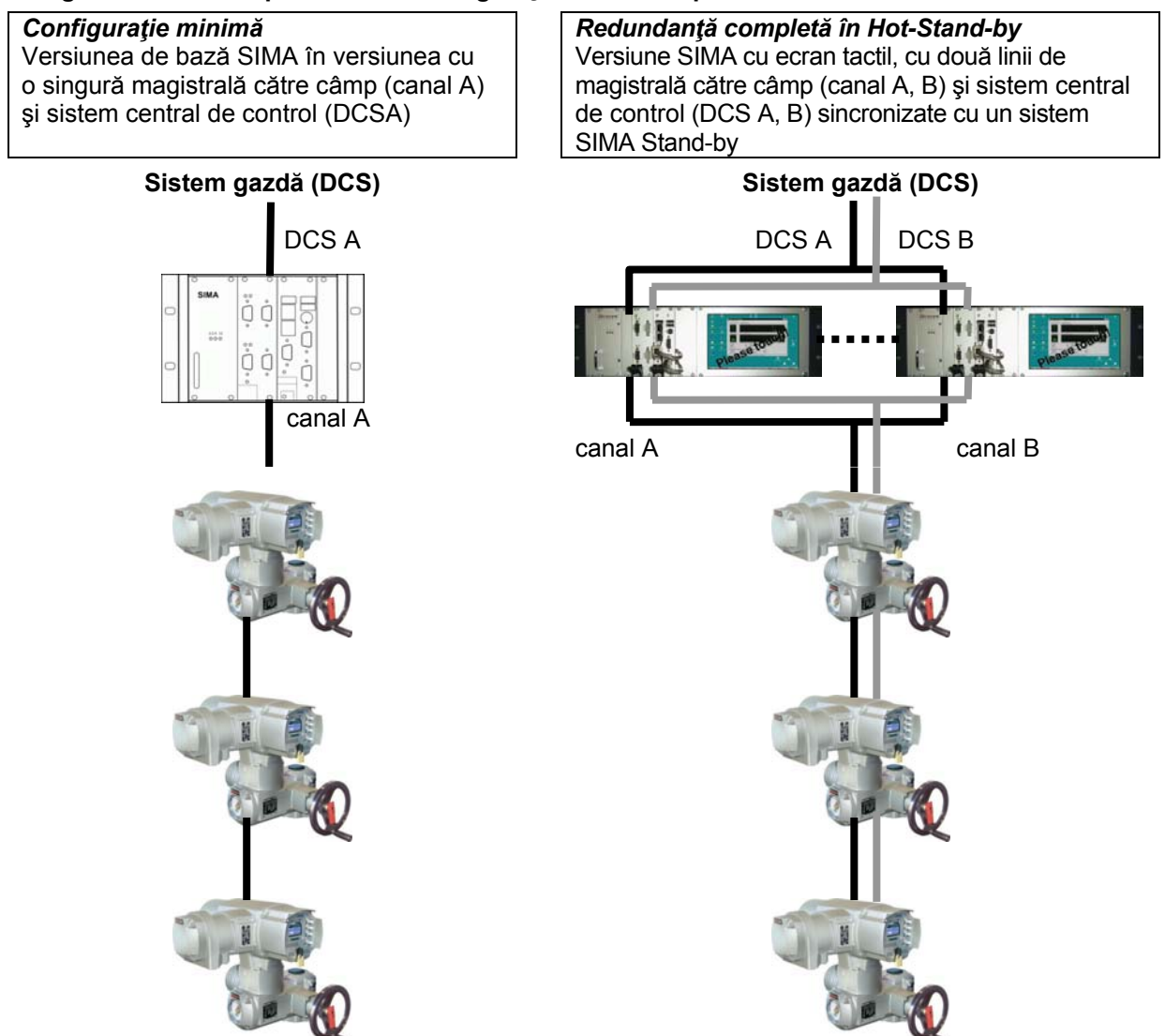

SIMA colectează toate informațiile necesare de la dispozitivele de acționare utilizând un protocol de magistrală de câmp standardizat, cum ar fi Modbus sau Profibus DP și pune aceste informații la dispoziția sistemului central de control, în formă concentrată. În plus, SIMA operează și controlează întreaga comunicare din cadrul magistralei de câmp către dispozitivele de acționare. În cazul în care sistemul central de control încă nu este disponibil sau pur și simplu nu este necesar, este posibilă operarea tuturor dispozitivelor de acționare AUMA conectate cu SIMA în scopul testării sau pentru a acoperi intervalul de timp până când sistemul gazdă este gata de funcționare. În plus acest tip de funcționare **independentă** (fără DCS, sau altele) reprezintă o caracteristică extraordinară a SIMA, utilă în special pentru proiectele de complexitate medie.

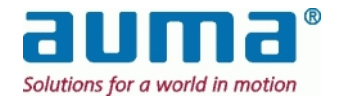

## 4.2. Opțiuni SIMA

SIMA oferă diverse opțiuni de adaptare la necesitățile sistemului din uzină. Configurația standard descrisă mai sus prezintă **versiunea de bază SIMA**: Carcasă de mici dimensiuni, o linie de magistrală de câmp către dispozitivele de acționare (câmp) și DCS (sistemul central de control), SIMAsoft standard. Dispozitivele periferice necesare (monitor, tastatură sau mouse), de ex. pentru punerea în funcțiune, nu sunt incluse în livrare. Acest echipament periferic suplimentar este de asemenea util în momentul configurării unei **versiuni SIMA** cu ecran tactil.

Această configurație SIMA, fie în versiunea de bază sau cu ecran tactil, poate fi îmbunătățită sau extinsă cu diferite **opțiuni**:

- cablare de câmp redundantă (vezi punctul 7.1, p. 25) două linii separate (pentru cele două canale A şi B)
- o interfaţă redundantă către sistemul gazdă prin PCB separat (vezi punctul Fehler!
   Verweisquelle konnte nicht gefunden werden., p. Fehler! Textmarke nicht definiert.) şi chiar
- o a doua stație SIMA Master separată; "Hot Stand-by" (vezi punctul 7.2, p. 27)

Configurația hardware suplimentară și / sau soluții software constituie într-un final un **sistem ajustat nevoilor clienților**:

- carduri de interfață (de ex. IO) pentru funcții suplimentare cu integrarea în software (SIMA)
- interfețe speciale cu gazdă:
  - funcționare specifică clientului prin protocoalele standard
  - altă platformă de comunicare și / sau protocol (Ethernet, RS232...)

## 4.3. SIMA HMI

Nu este necesar ca SIMA să dispună permanent de un monitor și o tastatură, deoarece în condiții normale de funcționare sistemul se preocupă automat de comunicarea în cadrul magistralei de câmp către dispozitivele de acționare, colectează toate informațiile din câmp și pune aceste date la dispoziția sistemului central de control (DCS).

Sistemul central de control emite apoi informații de control către dispozitivele de acționare, prin intermediul SIMA. Așadar nu este nevoie de o interfață HMI suplimentară conectată la SIMA. După cum s-a menționat mai sus acest HMI poate fi poate util în timpul punerii în funcționare, al stabilirii parametrilor și al monitorizării.

## 4.4. Descrierea stației SIMA Master

## 4.4.1. Vedere din față cu carcasa ecranului tactil<sup>\*</sup>

(Exemplu de configurare: PROFIBUS redundant către câmp şi RS485/MODBUS către gazdă)

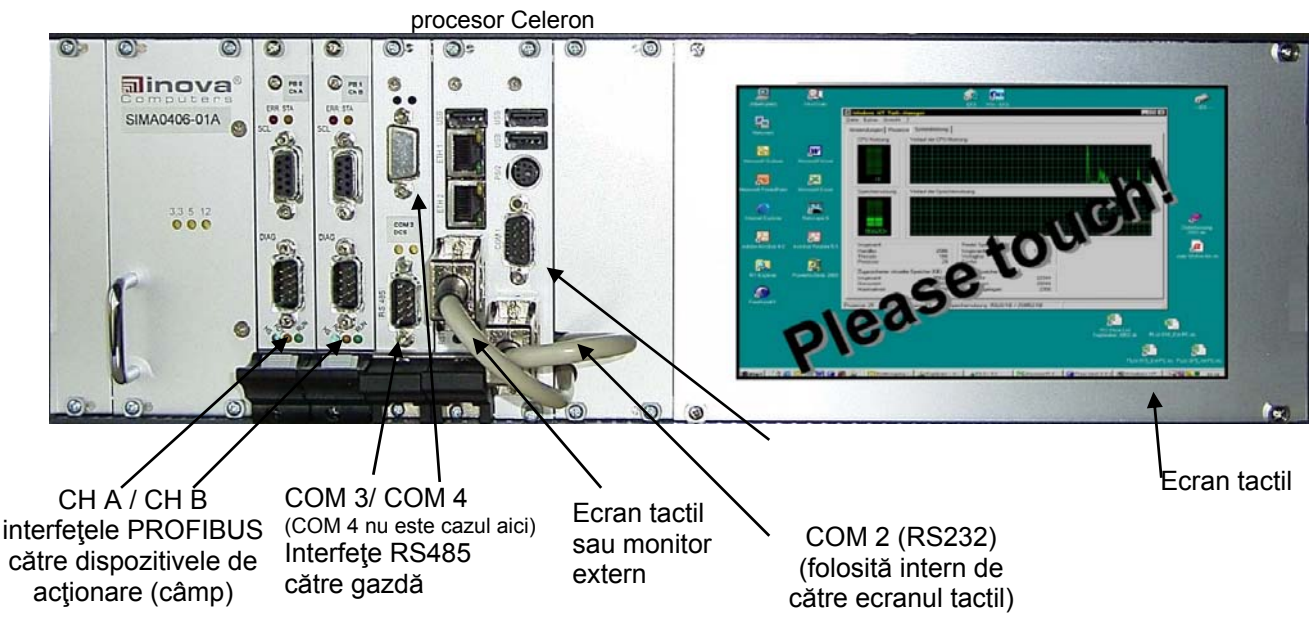

The front view of SIMA Master Station in basic version without touch screen see Appendix

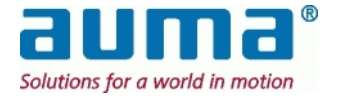

## 4.4.2. Vedere din spate

Panou posterior cu mufa de alimentare de la rețea și placute de identificare. Comentarii: La cerere sunt disponibile diferite tipuri de construcție, de ex. cu mufa de alimentare de la rețea (și placutele de identificare) pe unul dintre panourile laterale.

## 4.4.3. Ecran de start SIMA

După pornirea IPC și încărcarea sistemului de operare este afișat ecranul standard SimaSoft cu fereastra **PREZENTARE GENERALĂ DISPOZITIVE DE ACȚIONARE** la mărime maximă (vezi punctul 6.2, Fereastră de stare SIMA, p. 12). Aceasta se întâmplă atât în versiunea cu ecran tactil cât și în versiunea de bază cu componente PC standard (monitor, tastatură).

# 4.4.4. Calibrarea ecranului tactil (doar în versiunea cu ecran tactil)

La livrare ecranul tactil integral SIMA este ajustat în mod optim. Dacă este necesar afișajul tactil poate fi din nou ajustat. În acest sens vă rugăm să urmați instrucțiunile suplimentare "Calibrarea Ecranului tactil integral". Veți găsi prezentul document PDF și aplicația de calibrare corespunzătoare (fișier exe) fie în meniul Windows (al computerului SIMA) START → PROGRAMS → TOUCHKIT sau în directorul Windows C:\SIMASOFT\TOUCHKIT.

## 4.5. Transfer de date către sistemul central de control (DCS)

Este vorba despre schimbul de date dintre Gazdă și stația SIMA Master (respectiv stație Stand-by)

|                            |   | •                                                              |
|----------------------------|---|----------------------------------------------------------------|
| Date de proces către       | - | DESCHIDERE                                                     |
| dispozitivele de acționare | - | ÎNCHIDERE                                                      |
| (semnale de comandă de     | - | Valoare prescrisă                                              |
| ieşire)                    |   |                                                                |
| Date de proces de la       | - | Rulare ÎNCHIDERE                                               |
| dispozitiv de acționare    | - | Rulare DESCHIDERE                                              |
| (Indicații generale)       | - | Valoarea prescrisă a fost atinsă                               |
|                            | - | Poziție ÎNCHIS                                                 |
|                            | - | Poziție DESCHIS                                                |
|                            | - | TSC (DSR) eroare cuplu în direcție ÎNCHIDERE                   |
|                            | - | TSC (DOEL) eroare cuplu în direcție DESCHIDERE                 |
|                            | - | LSC (WSR); întrerupător de sfârșit de cursă în direcția        |
|                            |   | ÎNCHIDERE                                                      |
|                            | - | LSC (WOEL); întrerupător de sfârșit de cursă în direcția       |
|                            |   | DESCHIDERE                                                     |
|                            | - | Comutator de selectare în poziția DISTANŢĂ                     |
|                            | - | Comutator de selectare în poziția LOCAL                        |
|                            | - | Pozitia curenta a dispozitivului de acționare (0-1000 la mie)  |
| Date de proces de la       | - | Indicare eroare                                                |
| dispozitiv de acționare    | - | Indicare avertisment                                           |
| (Indicații eroare)         | - | Indicare "nepregătit" (doar cu controlere pentru dispozitiv de |
| -                          |   | acționare AUMATIC)                                             |
|                            | - | Pierdere fază                                                  |
|                            | - | Defecțiune termică                                             |

### 4.5.1. Transfer de date – dispozitive de acţionare

## 4.5.2. Transfer de date – SIMA

| Date de proces către SIMA | - | Nr. actionari electrice                                   |  |
|---------------------------|---|-----------------------------------------------------------|--|
| (semnale de comandă de    | - | Cea mai mare valoare pentru adresele actionarilor         |  |
| ieşire)                   | - | Scanare forțată                                           |  |
|                           | - | Registri pentru simulare                                  |  |
| Date de proces de la SIMA | - | Listă în timp real a SIMA MASTER și STAND-BY canal A și B |  |
| (Indicații generale)      | - | Reacție la stare comunicare                               |  |

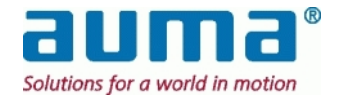

## 5. Conexiuni electrice

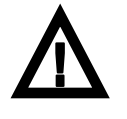

Lucrările la sistemul sau echipamentul electric se vor executa de către un electrician cu experiență sau de către personal instruit special, sub controlul și supravegherea unui astfel de electrician și în conformitate cu regulile de electrotehnică aplicabile.

## 5.1.1. Conectarea SIMA

SIMA poate fi alimentat cu diferite tensiuni. Înainte de introducerea mufei de alimentare de la reţea asiguraţi-vă că comutatorul de retea se afla in pozitia OPRIT şi verificaţi dacă alimentarea de la reţea existentă este echivalentă cu cea a staţiei SIMA Master.

Introduceți toți conectorii necesari conform diagramei de conectare (punctul 12.4, p. 54). Se recomandă ca ecranajul tuturor cablurilor de interfață să fie conectat corespunzător la potențialul de împământare din dulapul de comandă (utilizați cleme de ecranare).

## 5.1.2. Conectarea dispozitivelor de acţionare / controlerelor

Efectuați conectarea dispozitivului de acționare / controlerelor conform **manualului de operare** furnizat cu dispozitivul de acționare AUMA livrat.

Pentru mai multe detalii, consultați manualul de operare al controlerelor pentru dispozitive de acționare AUMA, vezi Anexa F – Bibliografie – Referințe:

## 5.1.3. Conectarea altor dispozitive

Dat fiind că SIMA se bazează pe comunicarea standard în cadrul magistralei de câmp, în scopul controlului pot fi integrate, **la cerere**, și alte dispozitive.

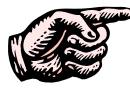

Dacă se utilizează repetitoare asigurați-vă de disponibilitatea alimentării cu energie, deoarece o pierdere a alimentării va duce la oprirea completă a repetitorului și în consecință la pierderea comunicării cu toate dispozitivele de acționare care îl urmează.

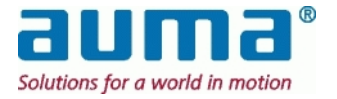

# 6. Interfaţa pentru utilizator

## 6.1. Limbi ale interfeței pentru utilizator

SIMAsoft este disponibil în limbile engleză, germană și spaniolă. Pentru fiecare versiune există un program propriu de instalare (nu se poate schimba limba în timpul funcționării!). În mod normal limba sistemului de operare WindowsXP instalat corespunde limbii SIMAsoft (conform specificațiilor din momentul comenzii).

Pentru cele ce urmează asigurați-vă că dispozitivele puse în funcțiune sunt conectate la SIMA.

## 6.2. Fereastră de stare SIMA

După pornirea sistemului SimaSoft este inițiat cu fereastra principală PREZENTARE GENERALĂ DISPOZITIVE DE ACȚIONARE care afişează informații de stare cu privire la toate dispozitivele de acționare identificate. De la butoanele afişate în partea de inferioară a ecranului poate fi selectat domeniul dispozitivelor de acționare afişate. Domeniul este definit de codul de identificare (de ex. adresă Modbus sau Profibus DP) al dispozitivelor de acționare. Fiecare tip de afişare conține maximum 17 dispozitive de acționare.

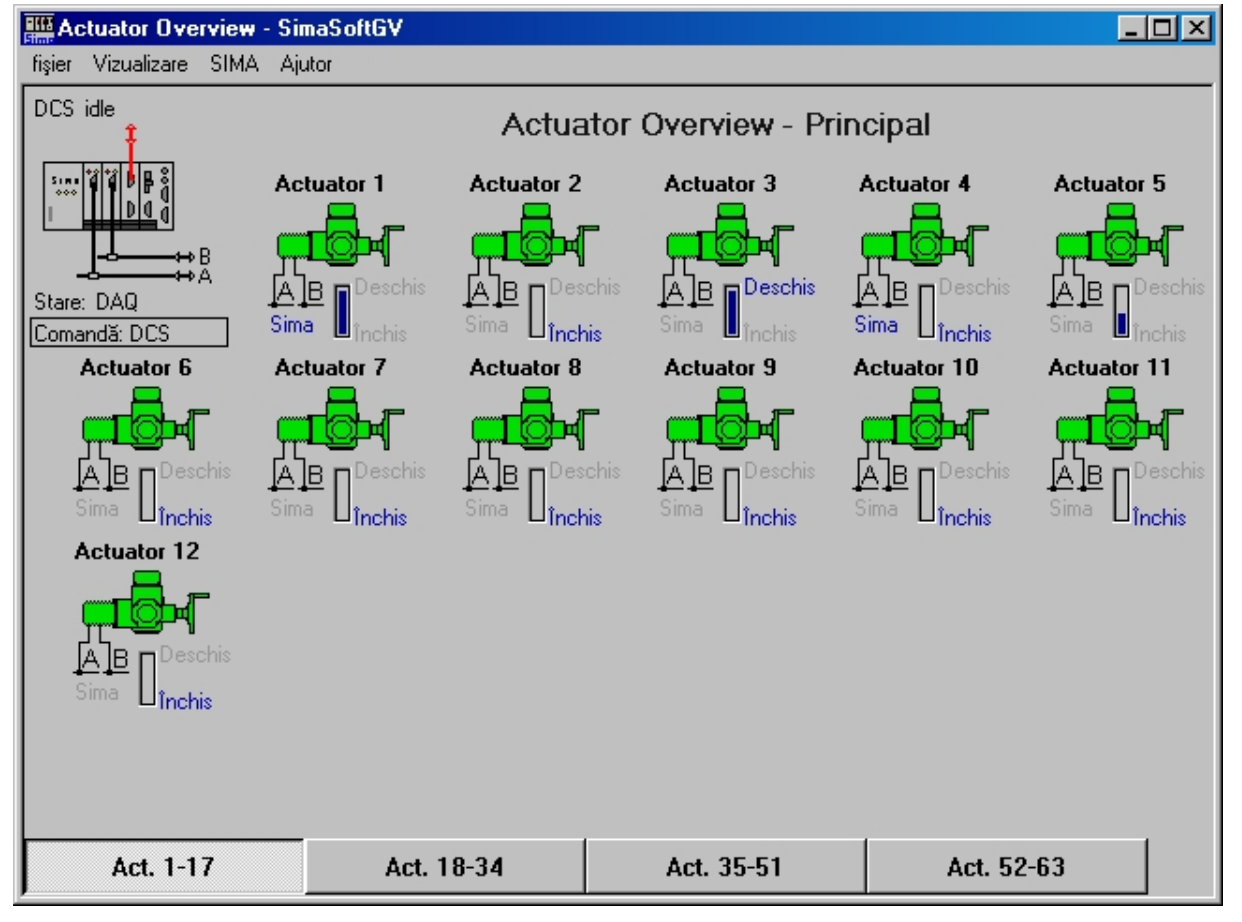

PREZENTARE GENERALĂ DISPOZITIVE DE ACȚIONARE pentru Redundanță Cablu:

### **Comutator global DCS/SIMA**

Sursa controlului pentru dispozitivele de acționare este fie DCS fie chiar SIMA. Acest lucru este indicat după cum urmează în PREZENTARE GENERALĂ DISPOZITIVE DE ACȚIONARE:

- Parametru global "Control" sub simbol(urile) SIMA:
  - DCS prin sistem de control de la distanță
  - SIMA control local prin intermediul SIMA

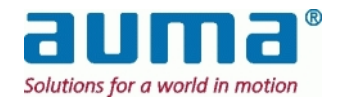

- Pentru ambele, comandă prin DCS şi prin SIMA, parametrul "Stare" arată starea SIMA şi a magistralei de câmp. Valorile sunt: init, get master state, idle, listen, scan init, scan AB, scan CD (redundanţă Master), stop, check master state, init DAQ, DAQ (schimb de date ciclic OK), wait ready. Parametrul "DCS" de mai sus indică starea comunicării către DCS, Valorile sunt: init, idle, int. slave, ext. slave, init int. slave, init ext. slave, wait ready.
- Setare individuală direct sub simbolul fiecărui dispozitiv de acționare:
  - "SIMA", gri pentru acest dispozitiv de acţionare este valabilă setarea globală (vezi mai sus)
    "SIMA", albastru: acest dispozitiv de acţionare a fost "decuplat" de la sistem. Control se face doar prin intermediul SIMA

Acest parametru este setat în Fereastra DISPOZITIV DE ACȚIONARE: (vezi punctul 6.4, p. 17) Comutarea între mod DCS și SIMA

- Atenție: Dacă pentru un dispozitiv de acționare x sursa controlului, setată individual, este "SIMA", SIMA preia controlul asupra acestui dispozitiv de acționare x, indiferent de setarea globală.
  - ⇒ Acest concept face posibilă de ex. decuplarea de sistem a unui singur dispozitiv de acţionare.

**General:** Toate dispozitivele de acţionare cu setarea individuală "DCS" se pot comuta într-un singur pas între controlul prin "DCS" sau "SIMA" dând clic pe simbolul SIMA. Este afişat un scurt dialog "Modificare Control Global". Setarea standard după pornirea sistemului este "DCS". Această setare va fi aplicată atât pentru stația Master cât și pentru stația Stand-by.

PREZENTARE GENERALĂ DISPOZITIVE DE ACȚIONARE pentru Redundanță Buclă (*Nu este disponibil pentru Profibus DP către dispozitivele de câmp!*):

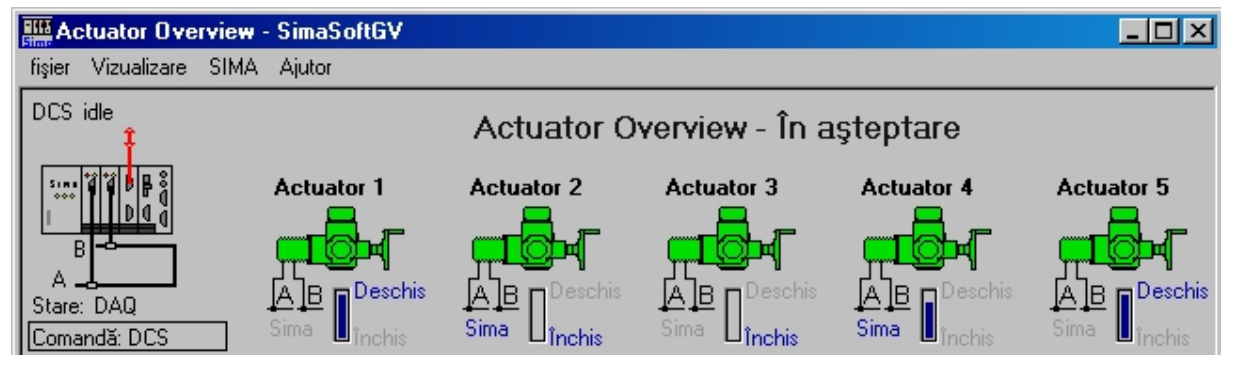

### Interpretarea simbolurilor:

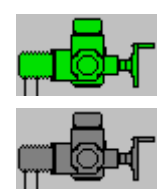

Ilustrație dispozitiv de acționare, culoare verde: dispozitivul de actionare de la distanta prin magistrala de câmp

Ilustrație dispozitiv de acționare, culoare gri: dispozitivul de acționare nu este pregătit pentru operarea de la distanță prin magistrala de câmp (comutatorul de selectare nu se află în poziția Control de la distanță sau este activ controlul extern cu semnale transmise prin cablu sau este activ modul de urgență)

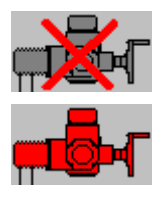

Ilustrație dispozitiv de acționare, culoare gri, tăiată de o cruce roșie: dispozitivul de acționare *nu comunică* cu stația SIMA Master

Ilustrație dispozitiv de acționare, culoare roșie: dispozitivul de acționare are o eroare și este *nepregătit* (eroare cuplu, eroare fază, defecțiune termică etc.)

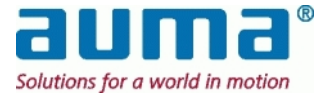

Simboluri sub formă de linie: comunicare la dispozitivele de acţionare prin canalele A/B negru: comunicare cu dispozitiv(ele) de acţionare

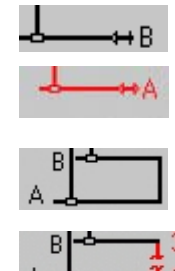

pentru Redundanță Buclă: negru: comunicare în buclă cu dispozitivele de acționare prin ambele canale A și B roșu cu întrerupere: întrerupere cablu sau scurtcircuit între

roșu: nu există comunicare cu nici un dispozitiv de acționare

adresele indicate ale dispozitivelor de actionare

### Redundanță Master (combinat cu Redundanță Cablu)

Figura arată afişajul SIMA STAND-BY:

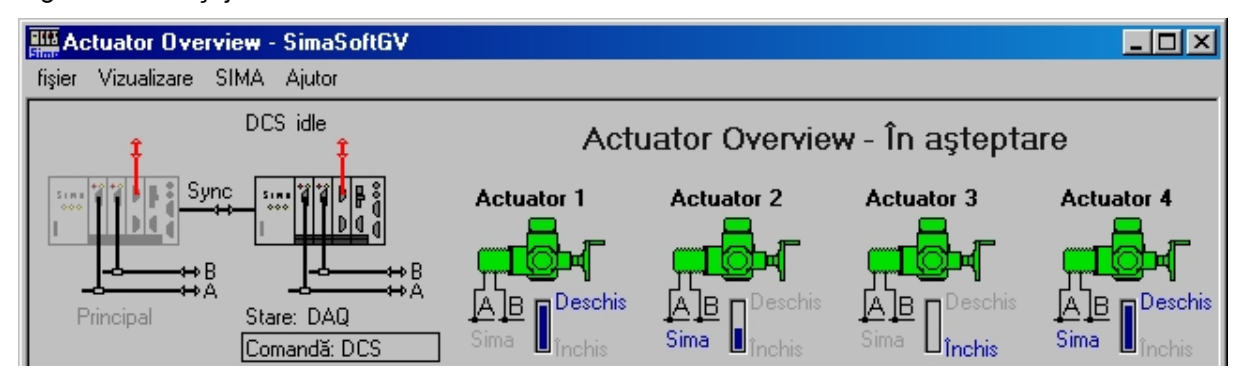

În configurația Redundanță Master fereastra PREZENTARE GENERALĂ DISPOZITIVE DE ACȚIONARE prezintă două simboluri SIMA, în stânga sus SIMA MASTER, iar alături SIMA STAND-BY. Figura de mai sus prezintă

Redundanța Master cu fiecare SIMA funcționând fără erori și sincronizat.

### Scenariu pentru defecțiuni tipice SIMA-MASTER:

- Comunicarea cu câmpul este întreruptă
- linia A (de la Master) roșie. Master menține controlul prin SIMA STAND-BY

linia A roșie. Master menține controlul prin SIMA STAND-BY

- Comunicarea cu câmpul şi sistemul central de control este întreruptă
- Comunicarea cu câmpul, sistemul central de control şi sincronizarea sunt întrerupte, adică SIMA MASTER se opreşte complet

SIMA STAND-BY preia controlul fără a avea loc o întrerupere Sistemul Master fiind oprit, afişajul și operarea au loc prin intermediul sistemului Stand-by.

SIMA dispune de interfete suplimentare pentru activitățile de punere în funcțiune (vezi punctele 7.3):

- COM 1 SUB-D9 conexiune pentru interfaţă suplimentară RS232 (cu ecran tactil: acest port este utilizat pentru comunicarea prin ecran tactil)
- conexiune PS2 pentru tastatură / mouse
- 3 porturi USB 2.0 pentru comunicare serială universală
- 2 conexiuni Ethernet 100 Mbit/s pentru comunicarea prin cablu cat. 5 RJ45

La livrare sistemul SIMA este pre-configurat; din acest motiv nu este nevoie de configurarea sistemului în timpul fazei de punere în funcțiune.

Următoarele setări pot fi modificate utilizând interfața de comunicare cu gazda:

- Nr. de dispozitive secundare (vezi punctul 7.4.2.2, p. 34)
- Cea mai mare adresă de stație (vezi punctul 7.4.2.4, p. 35)

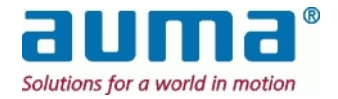

## 6.3. Introducerea informațiilor prin ecranul tactil

Ecranul tactil SIMA poate fi operat fără o tastatură sau un mouse suplimentar. Oriunde este necesară introducerea de text sau cifre, este afișată o fereastră de dialog. Fereastra de dialog devine activă cu un dublu clic în câmpul de introducere a datelor.

Se va deschide următoarea fereastră de dialog în momentul în care se dă dublu clic pe un câmp de introducerea datelor în format alfanumeric (adică marcaje ale dispozitivelor de acționare):

| 📑 Intrare | alfanumerio  | că          |    |        |        |        |        |            |              |               | ×    |
|-----------|--------------|-------------|----|--------|--------|--------|--------|------------|--------------|---------------|------|
| Valo      | are: Valve 4 | 4           | _  | _      | _      |        |        |            |              |               |      |
| Esc F1    | F2 F3        | F4 F5       | F6 | F7     | F8     | F9     | F10    | F11        | F12          | Ins           | Del  |
| ~ ,       | @#3          | \$ %<br>4 5 | 6  | &<br>7 | ×<br>8 | (<br>9 | )<br>0 |            | + =          | <-Bspc        | PgUp |
| Tab-> Q   | WE           | R           | τľ | / U    |        | 0      | F      | . {        | [ }          |               | PgDn |
| Caps      | A S          | DF          | G  | н      | J      | к      | L      | :          | ".           | Enter         | Home |
| Shift     | z x          | C V         | В  | N      | м      | < ,    | > .    | ? ,        |              | Shift         | End  |
| Ctrl      | Alt          |             |    |        |        |        | -      | $\uparrow$ | $\downarrow$ | $\rightarrow$ |      |

Pentru introducerea valorilor numerice va fi afişată o fereastră de dialog cu caractere numerice:

| Min:<br>Max: | 1<br>247 |    |  |
|--------------|----------|----|--|
|              |          | 23 |  |
| B            | ackspa   | ce |  |
| 7            | 8        | 9  |  |
| 4            | 5        | 6  |  |
| 1            | 2        | 3  |  |
| 0 ,          |          |    |  |
| OK Anulare   |          |    |  |

Plaja de valori numerice permise (valoarea minimă și maximă, adică pentru ce mai mare adresă de stație, valori de repaus temporar, ...) este afișată ca informație suplimentară

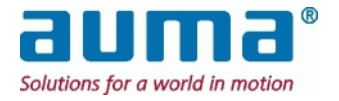

## 6.4. Dialog de autentificare în SIMA

După pornirea SimaSoft este posibilă doar monitorizarea SIMA și a stării dispozitivelor de acționare. Pentru a putea efectua alte acțiuni, cum ar fi operarea dispozitivelor de acționare sau modificarea setărilor SIMA, este necesară autentificarea.

Meniul de autentificare este afișat în comanda de meniu FILE/LOGIN. Parola standard pentru operațiunile este sima. Vă rugăm să modificați această parolă la prima utilizare a SimaSoft.

| Conectare 9                                                     | ЯМА                               |               | ×          |
|-----------------------------------------------------------------|-----------------------------------|---------------|------------|
| Parolă:                                                         | ****                              |               | Modificare |
| <ul> <li>Operare</li> <li>Modifica</li> <li>Modifica</li> </ul> | ire setări<br>ire parametri dispo | zitiv acționa | re         |
|                                                                 | Conectare                         | Anulare       | ,          |

### Niveluri de parolă:

| Parolă                                          | Permite utilizatorului                                                                                                   |
|-------------------------------------------------|----------------------------------------------------------------------------------------------------|
| Operare                                         | să controleze dispozitivele de acționare prin emiterea de comenzi și valori prescrise.                                   |
| MODIFICARE SETĂRI                               | să controleze dispozitivele de acționare prin<br>emiterea de comenzi și valori prescrise și<br>să modifice setările SIMA |
| MODIFICARE PARAMETRI<br>DISPOZITIV DE ACȚIONARE | - se va utiliza în viitor -                                                                                              |

Prin utilizarea butonului MODIFICARE poate fi schimbată orice parolă:

| Modificare parolă | ×       |
|-------------------|---------|
| Parola veche      | ****    |
| Parola nouă       | ****    |
| Confirmare parolă | ****    |
| [0K]              | Anulare |

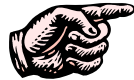

Notați cu atenție orice modificări de parolă – nu există nici o "super parolă" care să fie introdusă în locul unei parole uitate !

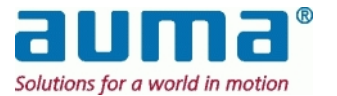

## 6.5. Fereastră dispozitiv de acționare – Panou frontal

La selectarea unui dispozitiv de acționare este afișată panoul frontal (stare curentă, operare de la distanță):

| Actuator 7 - Adr.:                    | 7                                                    |                                     | ×                                                |  |  |  |
|---------------------------------------|------------------------------------------------------|-------------------------------------|--------------------------------------------------|--|--|--|
| Starea actuală —                      |                                                      |                                     |                                                  |  |  |  |
| Închis                                |                                                      | Deschis                             | 32 %                                             |  |  |  |
| Poziție:<br>Lipsă poziție capăt       | Cuplor:<br>Inactiv                                   | Limitator:<br>Inactiv               | Selector:<br>La distanță                         |  |  |  |
| Eroare(erori)                         | Eroare(erori)  Lipsă erori  În lucru  Avertisment(e) |                                     |                                                  |  |  |  |
| Comandă Poziție<br>DCS Închi:<br>SIMA | nouă                                                 | C                                   | eschis 0 %                                       |  |  |  |
| Intrări analogice/d<br>Analog 1:      | gitale<br>0.0 %<br>Intrare<br>digitală. 2<br>leşire  | Analog 2:<br>Intrare<br>digitală, 3 | 36.0 %<br>□ Intrare<br>digitală. 4<br>Intrări <- |  |  |  |

Grupul de parametri STARE CURENTĂ prezintă informațiile de intrare de la dispozitivul de acționare:

| ÎNCHIS / DESCHIS                                                      | În partea de sus a STĂRII CURENTE este afişată poziția curentă sub formă de bară și în procente din cursa totală                                                                                               |  |  |
|-----------------------------------------------------------------------|----------------------------------------------------------------------------------------------------|--|--|
| Poziție                                                               | Arată dacă dispozitivul de acționare se află în poziție finală (poziție<br>deschis / poziție închis) sau a atins valoare prescrisă.                                                                            |  |  |
| ÎNTRERUPĂTOR CUPLU                                                    | Afişaj pentru întrerupătorul de cuplu                                                                                                    |  |  |
| ÎNTRERUPĂTOR SFÂRȘIT<br>DE CURSĂ                                      | Afişaj pentru întrerupătorul de sfârșit de cursă                                                                                                    |  |  |
| COMUTATOR SELECTARE                                                   | Afişează poziția fiecărui comutator de selectare a unității locale de control<br>(Local / Oprit / Distanță)                                                                                                    |  |  |
| "Fereastră mesaj"<br>Casetă bifată (×)<br>EROARE(ERORI)<br>NEPREGĂTIT | în această fereastră este afişată mai detaliat starea dispozitivului de<br>acționare<br>indică mesaje active<br>Mesaje de eroare ale dispozitivului de acționare, cum ar fi eroare de<br>cuplu sau temperatură |  |  |
| Avertisment(e)                                                        | Grup special "Nepregătit": Selectorul nu se află în poziția Distanță,<br>dispozitiv de acționare blocat, comenzi<br>greșite, etc.                                                                              |  |  |
|                                                                       | Toate avertismentele: întrerupere semnal, eroare timp curs etc.                                                                                                    |  |  |
|                                                                       | Pentru mai multe detalii privind mesajele, vezi manualul de operare, Anexa F.                                                                                                    |  |  |

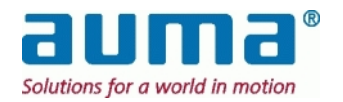

**CONTROL:** (vezi și mai sus, punctul 6.1)

| Dcs<br>(standard) | Sursa controlului pentru dispozitivul de acționare x este DCS.<br>Cu această setare nu este posibil controlul prin SIMA. Sima primește doar<br>informații legate de stare sau monitorizare. |
|-------------------|----------------------------------------------------------------------------------------------------|
| SIMA              | Sursa controlului pentru dispozitivul de acţionare x este SIMA.<br>Cu această setare nu este posibil controlul dispozitivului de acţionare de la<br>DCS. DCS primeşte toate mesajele.       |

### POZIŢIE NOUĂ:

Aici este pusă la dispoziție funcția "control local". Pentru a utiliza "Poziție Nouă" controlul asupra acestui dispozitiv de acționare trebuie să fie exercitat de "Sima" (vezi mai sus) iar dispozitivul de acționare trebuie să fie în starea "Control distanță pregătit"

| CLOSE, SET POINT, OPEN | Comenzile sunt permise doar cu o autentificare corectă (vezi punctul 6.4,    |
|------------------------|------------------------------------------------------------------------------|
| și cursor SETPOINT     | p. 16).                                                                      |
| -                      | Un clic pe unul dintre butoanele CLOSE, SET POINT, OPEN duce la acțiunea     |
|                        | respectivă. Prin mişcarea cursorului într-o anumită poziție și clic pe       |
|                        | SETPOINT dispozitivul de acționare se deplasează către acea poziție.         |
| Resetare <sup>1</sup>  | Această comandă se referă la erori care pot fi resetate, de ex. resetarea    |
|                        | erorilor de cuplu sau de temperatură (doar cu protecție contra exploziilor). |

### INTRĂRI ANALOGICE/DIGITALE:

Cu ajutorul butonului INPUTS -> va fi afişată mai jos o zonă separată care prezintă intrările analogice sau digitale.

Butonul INPUTS <- determină afișarea din nou a ferestrei dispozitivului de acționare.

| ANALOG 1, ANALOG 2                 | Implementarea curentă suportă 2 intrări analogice, de ex. de la dispozitivul de acţionare sau de la o sursă separată.<br>Valorile date sunt <i>procentajele setărilor standard</i> 420mA sau 020mA.<br>De ex 50 % înseamnă 12mA sau 10mA din semnalul analogic<br>,Limită': Intrările analogice care se modifică sunt actualizate, adică are loc<br>transmiterea către DCS, numai dacă diferența absolută este <i>egală sau mai</i><br><i>mare de</i> 0,3 %*             |                     |                       |                     |  |
|------------------------------------|----------------------------------------------------------------------------------------------------|---------------------|-----------------------|---------------------|--|
|                                    | * se evită astfel i                                                                                                    | transferul constant | t al unei cantități n | nari de date        |  |
| 4 seturi de intrări<br>digitale:   | Implementarea curentă suportă 4 intrări digitale, de ex. de la dispozitivul de<br>acționare sau de la surse diferite.<br>Pentru controlere AC și AM ale dispozitivelor de acționare nivelul de semnal<br>este +24VDC.<br>Indicare prin lămpi de semnalizare: verde = logic '1'<br>gri = logic '0'<br>În meniul AC, AM se definește care dintre seturile de mai jos este cel activ:<br>Meniu Principal (M)<br>→ Configurație (M4)<br>→ Intrări Externe Magistrală (M410G) |                     |                       |                     |  |
| 0: STANDARD                        | DIGITALIN 1                                                                                                    | DIGITALIN 2         | DIGITALIN 3           | DIGITALIN 4         |  |
| 1:Control-Deschidere-<br>Închidere | Мор                                                                                                    | ÎNCHIDERE           | Deschidere            | Magistrală/Distanță |  |
| 2: Deschidere-<br>Închidere-Esd    | Urgență                                                                                                    | ÎNCHIDERE           | Deschidere            | Magistrală/Distanță |  |
| 3: Stop-Deschidere-<br>Închidere   | STOP                                                                                                    | ÎNCHIDERE           | Deschidere            | Magistrală/Distanță |  |
|                                    |                                                                                                    |                     |                       |                     |  |

İeşire

Închide fereastra dispozitivului de acționare și se revine în fereastra principală

<sup>1</sup> nu și cu AUMA MATIC

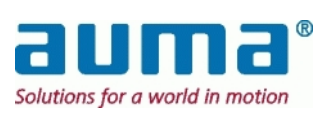

## 6.6. Fereastră de setări SIMA

În cadrul punctului de meniu SETĂRI SIMA/SIMA pot fi afişate şi modificate informaţii legate de SIMA, referitor la tipul şi numărul dispozitivelor de acţionare conectate. Aceasta este fereastra corespunzătoare:

|   | Setări SIMA                                    |                       | ×  |
|---|------------------------------------------------|-----------------------|----|
| [ | SIMA                                           |                       |    |
|   | Cea mai înaltă adresă a st                     | ației                 | 63 |
|   | Numărul de dispozitive de                      | acționare             | 63 |
|   | Stare principal                                | Principal             | •  |
|   | Tip dispozitiv de acționare                    | Aumatic               | -  |
|   | Tip redund disp acţi                           | Redundanță cablu TX 2 | •  |
|   | - Canal pasiv                                  |                       |    |
|   | Testare canal pasiv<br>Durată a ciclului (20 - | 3600 s)               |    |
|   | ОК                                             | Anulare               |    |

| CEA MAI MARE ADRESĂ<br>A STAŢIEI                            | (presc. HSA) SIMA scanează de la adresa 1 până la HSA pentru identificarea<br>dispozitivelor de acționare                                                                                               |                                                                                                    |  |
|-------------------------------------------------------------|----------------------------------------------------------------------------------------------------|----------------------------------------------------------------------------------------------------|--|
| NUMĂR DE DISPOZITIVE<br>DE ACȚIONARE                        | Numărul dispozitivelor de ac<br>NUMĂRUL DE DISPOZITIVE DE A                                                                                                    | ționare din lista în timp real trebuie să fie egal cu<br>CȚIONARE                                                                                         |  |
| STARE MASTER                                                | Doar pentru redundanţă Mas                                                                                                    | ter selectați Master sau Stand by                                                                                                    |  |
| TIP DISPOZITIV DE<br>ACȚIONARE                              | AUMATIC, AUMA MATIC                                                                                                    |                                                                                                    |  |
| TIP REDUNDANŢĂ<br>DISPOZITIV ACŢIONARE<br>(dacă este cazul) | LIPSĂ REDUNDANŢĂ                                                                                                    | Dacă există o singură linie către dispozitive de<br>acționare                                                                                             |  |
|                                                             | În cazul <b>unei</b> plăci de magist<br>acționare:                                                                                                    | rală de câmp și a două linii către dispozitivele de                                                                                                    |  |
|                                                             | REDUNDANȚĂ CABLU TX1                                                                                                    | Setare pentru rețea redundantă Profibus DP cu<br>AUMA MATIC                                                                                               |  |
|                                                             | REDUNDANȚĂ CABLU TX2                                                                                                    | Setare pentru rețea redundantă Modbus RTU cu<br>AUMATIC și AUMA MATIC, având o singură placă<br>de interfață Modbus RTU instalată                         |  |
|                                                             | REDUNDANȚĂ COMPLETĂ                                                                                                    | Setare pentru rețea redundantă Profibus DP sau<br>Modbus RTU cu AUMATIC, având două plăci de inter-<br>față separate Profibus DP sau Modbus RTU instalate |  |
|                                                             | REDUNDANȚĂ BUCLĂ                                                                                                    | dacă există o buclă închisă de la SIMA către toate<br>dispozitivele de acționare și înapoi la SIMA                                                        |  |
| CANAL PASIV                                                 | Aplicabil doar pentru Auma Matic și Profibus DP:<br>Cu Canal Pasiv de test puteți porni / opri monitorizarea ciclică a celui de-al doilea<br>canal ( <b>magistrală dispozitiv de actionare pasiv</b> ). |                                                                                                    |  |

Prin modificarea setărilor fișierul SIMA.INI va fi de asemenea modificat.

Vă rugăm să *reporniți* SimaSoft pentru a activa modificările.

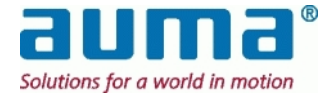

## 6.7. Setări comunicații

Punctul de meniu SIMA\SETĂRI COMUNICARE este utilizat pentru adaptarea interfețelor de comunicare:

- COMUNICARE DISPOZITIVE DE ACȚIONARE către dispozitivele de acționare
- COMUNICARE SINCRONIZARE către o a doua stație SIMA Master (se aplică doar dacă este disponibilă redundanța Master)
- COMUNICARE DCS către un sistem DCS de nivel mai înalt.

Ca exemplu iată fereastra corespunzătoare pentru Profibus redundant către dispozitivele de acționare (1) și Modbus redundant către gazdă (3) și redundanță SIMA Master (2):

| etări comunicații                     |                                      |
|---------------------------------------|--------------------------------------|
| Comunicații dispozitiv acționare      | Comunicații DCS                      |
| Port comunicații canal A              | C TCP/IP prin ethernet               |
| Port comunicații canal B              | DepăşTimpDCS (100-60000 60000        |
| Viteza baud (kbit/s)                  | Comunicatii DCS în serie             |
| Bit paritate comunicații              | Adresă Modbus secundar (1-246) 10    |
|                                       | Port comunicații canal A COM3 💌      |
| Comunicații sincronizare              | Port comunicații canal B COM4 💌      |
| Port comunicații sincronizare 🔔 🛛 📿 🗌 | Port comunicații canal C Lipsă COM 💌 |
| (115.2)                               | Viteza baud (kbit/s) 38.4            |
|                                       | Bit paritate comunicații Par 💌       |
|                                       | Bit stop comunicații 1 🔻             |
|                                       |                                      |
|                                       |                                      |

- 1 Profibus setările canalelor A şi B (CH A, CH B) depind de setările redundanței. Nu se modifică aici decât viteza de transmisie.
- 2 Sincronizare între Stație Master și SIMA Stand-By (În așteptare)
- 3 Comunicarea cu DCS: canal A activat, Canal B activat

La modificarea setărilor fișierul SIMA.INI va fi de asemenea modificat.

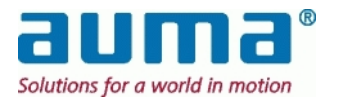

## 6.8. Setări de vizualizare

Punctul de meniu SIMA/SETĂRI VIZUALIZARE permite adaptarea ferestrei de stare a SIMA.

Aceasta este fereastra corespunzătoare:

| Se | tări de viz         | ualizare                             |         |                 | x |
|----|---------------------|--------------------------------------|---------|-----------------|---|
|    | Legendă<br>Nume leș | gendă Actuator Overview              |         |                 |   |
| Г  | Dispozitiv a        | icționare                            |         |                 |   |
|    | ID bus              | Nume dispozitiv acționare            |         | Activ           |   |
|    | 1                   | Actuator 1                           |         | Da              |   |
|    | 2                   | Actuator 2                           |         | Da              |   |
|    | 3                   | Actuator 3                           |         | Da              |   |
|    | 4                   | Actuator 4                           |         | Da              |   |
|    | 238                 | 1                                    |         | Da              |   |
|    | 239                 | Antrieb 239                          |         | Da              |   |
|    | 240                 | 1                                    |         | Da              | - |
|    | Înloc               | cuire Adăugare                       | În      | depărtare       |   |
|    | ID bus              | Nume dispozitiv acționare<br>Valve 4 | Ac<br>O | tiv<br>Da<br>Nu |   |
|    |                     | OK Anulare                           |         |                 |   |

| NUME LEGENDĂ                 | Text în partea superioară a ferestrei de stare.<br>(Valoare standard: Prezentare generală DISPOZITIVE ACȚIONARE)                                                                                     |
|------------------------------|----------------------------------------------------------------------------------------------------|
| NUME DISPOZITIV<br>ACŢIONARE | Textul pictogramei dispozitivului de acționare<br>(Valoare standard: Dispozitiv de acționare <xx> cu <xx> = adresă magistrală)<br/>După modificare apăsați butonul ÎNLOCUIRE.</xx></xx>              |
| ID BUS                       | Magistrală de câmp, de ex. Modbus sau Profibus, adresa secundară a dispozitivului de acționare                                                                                                    |
| Астіν                        | Da, Dispozitiv de acționare este tot timpul afişat în fereastra de stare.<br>Nu, dispozitivul de acționare este afişat doar dacă SIMA detectează<br>dispozitivul de acționare în timpul unei scanări |
| ÎNLOCUIRE                    | Setările dispozitivului de acționare vor fi înlocuite cu elementele Bus-ID,<br>Nume dispozitiv de acționare, Activ, aflate dedesubt.                                                                 |
| Adăugare                     | Setărilor dispozitivului de acționare li se vor adăuga elementele Bus-ID,<br>Nume dispozitiv de acționare, Activ, aflate dedesubt.                                                                   |
| Stergere                     | Setările dispozitivului de acționare selectat vor fi sterse.                                                                                                    |

La modificarea setărilor fișierul SIMA.INI va fi de asemenea modificat.

Vă rugăm să *reporniți* SimaSoft pentru a activa modificările.

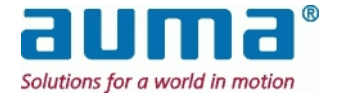

## 6.9. Transferul fişierului SIMA.INI

Această nouă funcție (începând cu versiunea SIMAsoft 2.02) simplifică configurarea și punerea în funcțiune a unui sistem cu două SIMA cu redundanță Master ("Hot-standby").

Comanda TRANSFER SETĂRI din meniul SIMA va copia fişierul de configurare SIMA.INI în cealaltă stație SIMA master. Cu alte cuvinte, în cazul în care comanda este inițiată de la stația Master fişierul SIMA.INI al acesteia se va copia în stația standby și invers.

Aceasta optiune din meniu TRANSFER SETĂRI este activata (în caz contrar este vizibila dar inaccesibila) dacă SIMAsoft funcționează cu ambele SIMA-IPC, utilizatorul este autentificat cu autorizarea MODIFICARE SETĂRI (sau superioară) iar comunicarea de sincronizare (cablu serial) între cele două stații este funcțională.

După ce comanda este executată iar transferul fişierului finalizat, este afişat un mesaj pe cealaltă stație SIMA master, care informează utilizatorul că în sistem există un nou fişier SIMA.INI, care trebuie inițializat prin repornirea SIMAsoft (pe stația SIMA în care a fost copiat fişierul).

Aceasta este fereastra corespunzătoare:

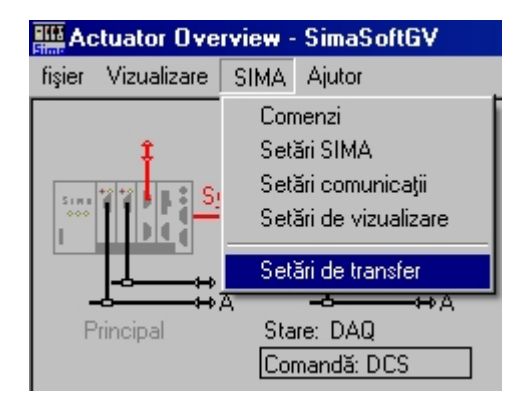

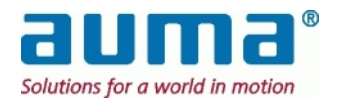

А

В

## 6.10. Comenzi SIMA

Punctul de meniu SIMA/COMENZI SIMA este utilizat pentru introducerea de comenzi specifice în programul SIMA.

Aceasta este fereastra corespunzătoare:

| Comenzi SIMA                  | × |
|-------------------------------|---|
| Scanare forțată               |   |
| Canal A disp. acționare activ |   |
| Canal B disp. acționare activ |   |
| [ Ieşire                      |   |

SCANARE FORŢATĂ

După apăsarea butonului TRIMITERE SIMA scanează după dispozitive de acționare în cadrul unei plaje de adrese de la unu până la cea mai mare adresă de stație.

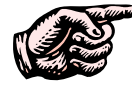

În timpul unei "Scanări forțate" protocolul ciclic (colectare de date) este suspendat! Utilizati - Scanare fortată" numai atunci într-un sistem aflat în functionare su

Utilizați "Scanare forțată" numai atunci într-un sistem aflat în funcționare sunt adăugate sau îndepărtate dispozitive de acționare.

"Scanare Forțată" actualizează într-un mesaj către DSC "Dispozitivele de acționare identificate SIMA Master canal A/B".

| CANAL A DISP.<br>ACTIONARE ACTIV | După apăsarea TRIMITERE SIMA este forțat să treacă pe canal |
|----------------------------------|-------------------------------------------------------------|
| CANAL B DISP.                    | După apăsarea TRIMITERE SIMA este fortat să treacă pe canal |

CANAL B DISP. ACȚIONARE ACTIV

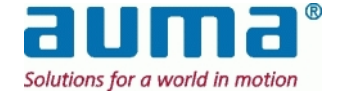

## 6.11. Windows XP Remote desktop Monitorizare cu laptop standard sau PC

Prin utilizarea Remote Desktop Server al SIMA-Windows este disponibilă o conexiune Ethernet între laptop/PC (→ computer extern) și SIMA (→ server) pentru punere în funcțiune de la distanță sau monitorizare.

În timpul funcționării este afișat ecranul SIMA sub forma unei ferestre pe ecranul computerului extern, iar dispozitivele de introducere a datelor de pe acest computer pot fi utilizate pentru introducerea datelor în SIMA.

### Cerințe:

- Laptop standard sau PC cu un port Ethernet liber. Portul trebuie configurat cu o adresă IP fixă, care să fie diferită de adresa IP SIMA, de ex.
  - Adresă IP: 192.168.1.1 Subnet mask: 255.255.255.0
- Cablu Ethernet crossover pentru conexiune directă
- Pe unitățile SIMA Windows XP Remote Desktop face parte din dotarea standard. Computerul extern trebuie să fie dotat cu software-ul corespunzător. Fie WindowsXP sau Microsoft Remote Desktop Connection Software, un client de uz general pentru sisteme de operare Windows. Pentru descărcarea software-ului, vezi Anexa F – Bibliografie – Referințe.

Unitățile SIMA sunt configurate cu o adresă IP fixă:

Adrese IP192.168.1.2 (ETH-1) şi 192.168.1.3 (ETH-2)Subnet mask255.255.255.0 (ambele)

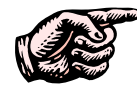

Adresa pentru ETH-1 este vizibilă pe placheta de identificare a SIMA-IPC. Dacă această adresă este modificată datorită necesităților locale, modificarea trebuie făcută cu un marker permanent!

După apelarea software-ului remote desktop pe PC, este afișată fereastra Remote Desktop Connection și este solicitată adresa IP a portului Ethernet conectat de pe SIMA-IPC, de ex. "192.168.1.2":

| 💐 Remote I        | esktop Connection            |              | <u>- 🗆 ×</u> |
|-------------------|------------------------------|--------------|--------------|
| 23                | Remote Desktop<br>Connection |              |              |
| <u>C</u> omputer: | 192.168.1.2                  |              | ]            |
|                   | Connect Cancel               | <u>H</u> elp | Options >>   |

După apăsarea **Conectare** Windows inițiază comunicarea cu SIMA și afișează ecranul de autentificare SIMA. Conform descrierii din capitolul 6.4, p. 16, utilizatorului i se solicită:

- Utilizator: sima - Parolă: "sima" (setări standard)

După o sincronizare corectă fereastra de stare SIMA este afişată automat pe ecranul computerului extern. În plus tastatura și mouse-ul sunt utilizate pentru introducerea datelor pentru SIMA.

Remote Desktop Connection din WindowsXP nu necesită setări specifice de afișaj. PC-ul extern se adaptează la orice setări de afișaj posibile pe SIMA-IPC

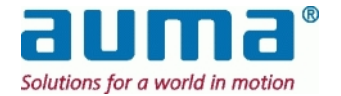

# 7. Interfeţe SIMA

Prezentul capitol cuprinde interfețele SIMA. Oferă o descriere completă, în concordanță cu necesitățile pentru dezvoltarea unei astfel de interfețe cu un sistem central de control (DCS).

Magistrala de câmp Profibus DP constă dintr-un dispozitiv PRINCIPAL (MASTER), de ex. SIMA, și din cele SECUNDARE (SLAVE), în cazul nostru dispozitivele de acționare. Protocolul standardizat Profibus DP permite utilizarea a până la 125 dispozitive secundare cu adrese de la **1 la 125**.

Pentru câmp SIMA este dispozitivul principal, fiind conceput pentru **maxim 125** dispozitive de acţionare, cu adrese de la 1 la 125. În reţelele Profibus dispozitivul PRINCIPAL are şi el o adresă. SIMA foloseşte adresa **'0'**.

Magistrala de câmp Modbus constă și ea dintr-un dispozitiv PRINCIPAL (MASTER), de ex. gazda (DCS), și din cele SECUNDARE (SLAVE), în cazul de față unul dintre acestea fiind SIMA. Specificația tehnică Modbus permite adrese pentru până la 247 dispozitive secundare.

Pentru gazdă SIMA este unul dintre cele **maxim 247** dispozitive secundare cu **adresa standard 10**, care poate fi modificată.

De la SIMAsoft 2.00 în sus SIMA face diferența între **protocolul 1** și **protocolul 2** în comunicarea Modbus cu DCS, vezi punctul **Fehler! Verweisquelle konnte nicht gefunden werden.**, dacă este aplicabil.

# 7.1. Interfața și comunicarea cu dispozitivele de acționare echipate cu Profibus DP

Interfaţa dintre staţia SIMA Master şi dispozitivele de acţionare AUMA se bazează pe protocolul internaţional Profibus DP, un standard de comunicaţie deschis (vezi punctul **12.6** Anexa F – Bibliografie – Referinţe). Pentru creşterea siguranţei şi a disponibilităţii comunicării de câmp SIMA utilizează ca sistem de transmisie două linii Profibus redundante. Astfel o staţie SIMA dispune de până la două plăci Profibus DP Master care pot fi utilizate pentru comunicarea de câmp. Nivelul fizic al comunicării Profibus DP între SIMA şi dispozitivele de acţionare AUMA se bazează pe standardul RS485.

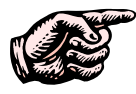

# Pentru cablarea de câmp trebuie respectate instrucţiunile de montaj pentru sistemele cu magistrală de câmp bazate pe RS485. Această prevedere se aplică pentru toate echipamentele de câmp utilizate!

SIMA utilizează un conector SUB D9 pe post de port de comunicare cu mediul în care este plasat. Pentru accesarea facilă a semnalului către cablarea de câmp, AUMA este prevăzută cu un conector SUB D9 cu un rezistor terminal integrat pentru magistrala de date. Opțional se poate livra și un fascicul extern de cabluri (vezi punctul **Fehler! Verweisquelle konnte nicht gefunden werden.**, **Fehler! Verweisquelle konnte nicht gefunden werden.**).

Alocarea pinilor cablului Profibus dintre SIMA și dispozitivele de acționare:

capătul cablului către dispozitivele de capătul cablului către SIMA cu actionare conector (cu mufă, ilustrația prezintă latura de lipire) Pin 8 = Date -Date + (B,P): roşu 0 <u>'</u> 07 Date – (A, N): verde . **0**8 4 Pin 3 = Date + 09 50

Alocarea se aplică pentru ambele canale de comunicare către dispozitivele de acționare.

<sup>&</sup>lt;sup>\*</sup> In the case the SIMA acts as the Modbus master to the field – another SIMA standard configuration – the number of actuators is **maximal 127**, addresses **1** to **127**. Address **0**' is used for the broadcast .

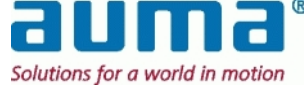

Unul dintre canalele A sau B este activ iar dispozitivele de acţionare comunică cu SIMA prin intermediul acestei linii. În momentul în care apare o problemă cu canalul activ, SIMA va schimba canalul pentru a menține comunicarea cu dispozitivele de acţionare.

Ambele canale comunică utilizând aceeași parametri de magistrală de câmp (cum ar fi adresele dispozitivelor secundare, viteza de transmisie).

Starea celor două canale poate fi citită din SIMA (vezi punctul **Fehler! Verweisquelle konnte nicht** gefunden werden., p. Fehler! Textmarke nicht definiert.) pentru a informa sistemul gazdă, aflat la un nivel mai înalt.

Durata ciclului de citire a tuturor informațiilor necesare de la fiecare dispozitiv de acționare conectat depinde de viteza de transmisie, de informația necesară și de adresa stației celei mai înalte. Lungimea maximă a cablului depinde de viteza de transmisie:

| Viteza de           | 9.6 / 19.2/ | 187.5  | 500   | 1500  |
|---------------------|-------------|--------|-------|-------|
| transmisie [kbit/s] | 93.75       |        |       |       |
| Rază de acțiune/    | 1200 m      | 1000 m | 400 m | 200 m |
| Segment             |             |        |       |       |

Dacă se atinge lungimea maximă a cablului sau dacă sunt conectate 32 dispozitive de acționare, trebuie montat un amplificator de semnal.

Durata tipică a unui ciclu de citire și de scriere a datelor dispozitivelor de acționare:

### Durata tipică a ciclului

| •                                |              |             |     |
|----------------------------------|--------------|-------------|-----|
| Cea mai mare adresă a<br>stației | 20           | 40          | 60  |
| Viteza de transmisie<br>[kBit/s] | Durată a cie | clului [ms] |     |
| 93,75                            | 97           | 194         | 290 |
| 187,5                            | 49           | 97          | 145 |
| 500                              | 18           | 36          | 55  |

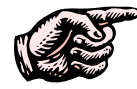

Asiguraţi-vă că nu alocaţi o adresă Profibus de două ori şi că setaţi viteza de transmisie şi paritatea la valorile de mai sus pentru toate dispozitivele de acţionare.

Pentru semnificația LED-ului Profibus vezi punctul **Fehler! Verweisquelle konnte nicht gefunden** werden., p. Fehler! Textmarke nicht definiert.

### 7.1.1. Terminații

Cablurile pentru comunicarea dintre SIMA și dispozitivele de acționare trebuie prevăzute cu terminații pentru prevenirea perturbării semnalului. Terminația constă dintr-un conector Profibus la SIMA și din comutatoare la dispozitivul de acționare.

Magistrala de date trebuie să aibă terminații la începutul și la sfârșitul fiecărui segment.

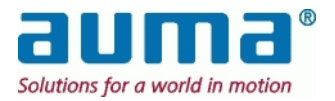

## 7.2. Interfață internă – redundanță stație SIMA Master (opțional)

Unele aplicații necesită o soluție cu o stație Master redundantă. Acest lucru se obține utilizând doua stații SIMA Master individuale. Acestea fac schimb de informații cu privire la starea lor internă prin intermediul unei conexiuni interne pentru sincronizare.

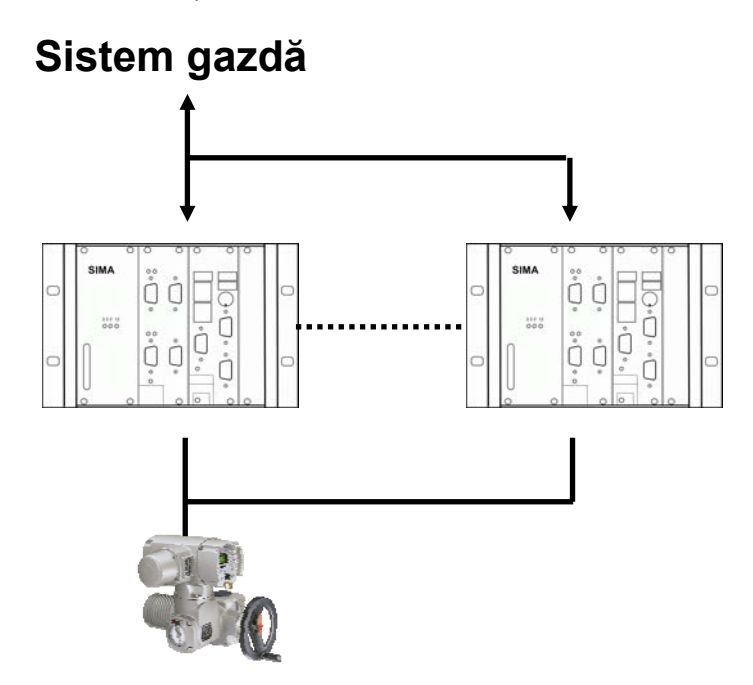

Ambele stații SIMA Master sunt conectate la aceeași linie Modbus către dispozitivele de acționare și către sistemul central de control. Întotdeauna este activă doar o singură stație SIMA Master; cealaltă monitorizează comunicarea către dispozitivele de acționare și către sistemul central de control, prin intermediul conexiunii interne de sincronizare.

Conexiunea internă de sincronizare se bazează pe comunicare serială RS232.

Alocarea pinilor conectorului SIMA SUB-D9 pentru comunicare internă:

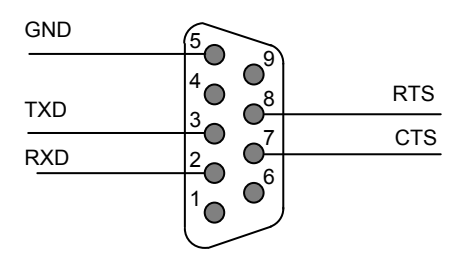

Marcajele **MASTER SIMA** și **STAND-BY SIMA** diferențiază cele două stații SIMA Master. După pornire, SIMA MASTER este activ, către sistemul central de control, precum și către dispozitivele de acționare. SIMA va acționa și răspunde corespunzător solicitărilor primite de la un sistem central de control de nivel mai înalt. În același timp SIMA Stand-by va primi aceeași solicitare dar nu va executa nici o acțiune și nu va emite nici un răspuns. În această stare SIMA STAND-BY are doar sarcină de monitorizare.

SIMA STAND-BY devine activă și preia toate funcțiile SIMA MASTER doar dacă aceasta nu mai este disponibilă.

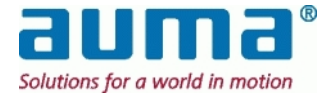

Ambele stații SIMA Master au aceleași adrese Modbus și parametri Modbus (viteza de transmisie, paritate, bit de stop). Acest lucru ușurează foarte mult configurarea unui sistem gazdă pentru o stație SIMA Master redundantă, pentru că și atunci când SIMA MASTER nu este disponibilă, SIMA STAND-BY va emite răspunsurile.

Parametrul de comunicare pentru comunicarea internă este setat după cum urmează:

| Viteza de transmisie: | 115,200 kBit/s                                                    |
|-----------------------|-------------------------------------------------------------------|
| Format:               | 8 biți date, paritate pozitivă, 1 bit de stop, transmisie duplex. |

La livrare ambele stații SIMA Master sunt setate cu acești parametri de comunicare.

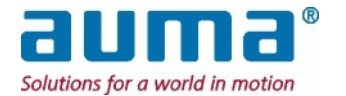

## 7.3. Interfață și comunicare cu sistemul central de control echipat cu Modbus

Comunicarea cu sistemul central de control de nivel mai înalt se face cu ajutorul protocolului internațional standardizat Modbus. Prin această interfață SIMA oferă la un cost redus accesul la toate informațiile dorite de la dispozitivele de acționare din câmp, precum și informații de stare cu privire la stația SIMA Master.

În plus SIMA poate fi echipat cu o interfață Modbus redundantă pentru comunicarea cu sistemul central de control. Acesta poate extrage informații prin ambele canale în mod independent, utilizând fie canalul A, fie canalul B.

Începând de la SIMAsoft 2.00 SIMA diferențiază pentru Modbus între **protocol 1** și **protocol 2** în comunicarea cu DCS. Aceasta are legătură numărul maxim de dispozitive de acționare: protocol 1 până la 127 iar protocol 2 până la 247. Protocolul utilizat este selectat în SIMA.INI, secțiunea [DCS]:

DCS\_protocol =  $1 \rightarrow \text{protocol } 1$ 

DCS\_protocol =  $2 \rightarrow \text{protocol } 2$ 

Considerațiile generale de mai sus se aplică și pentru Modbus RTU și Modbus TCP/IP

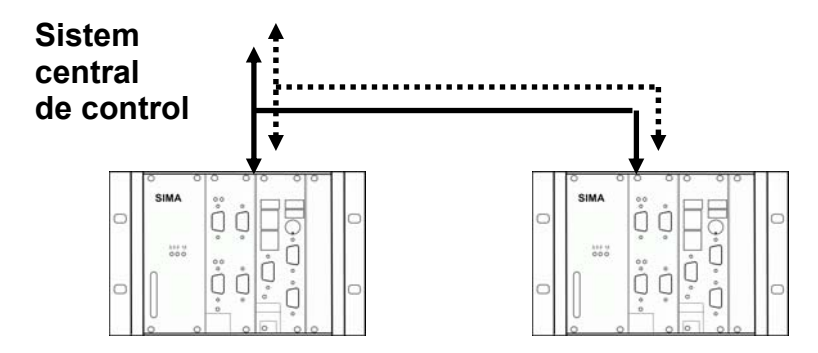

În cazul unei stații SIMA Master redundante, ambele canale sunt conectate la ambele unități SIMA, permiţând sistemului central de control să comunice cu dispozitivele de acţionare prin canalul A sau canalul B, chiar dacă o unitate SIMA nu este disponibilă.

## 7.3.1. Conexiune Modbus RTU / RS485

SIMA utilizează un conector SUB D9 pe post de port de comunicare cu mediul în care este plasat. Opțional, pentru accesul rapid la semnalul cablajului sistemului gazdă, poate fi pus la dispoziție un fascicul extern de cabluri. Alocarea standard a culorilor cablurilor pentru aplicații fieldbus (magistrală de câmp) la sistemul gazdă:

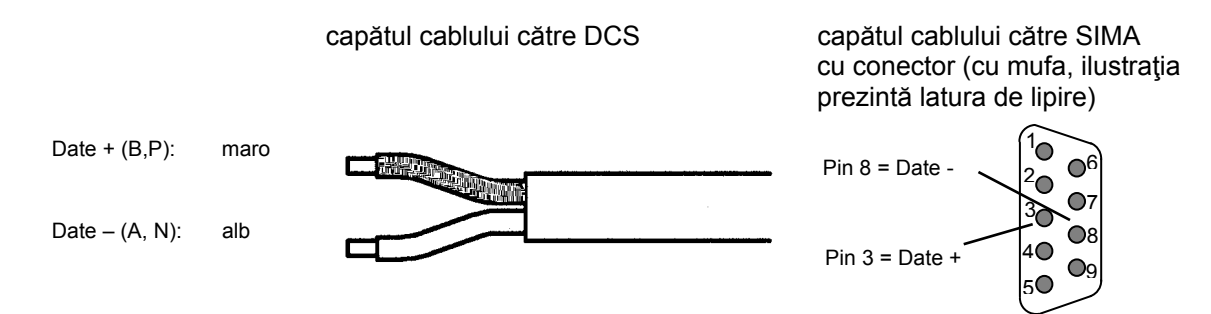

Alocarea se aplică pentru ambele canale de comunicare către sistemul gazdă.

Parametrii de comunicare pentru liniile Modbus către sistemul central de control este prestabilit după cum urmează:

| Viteza de transmisie: | 57,600 kBit/s                                 |
|-----------------------|-----------------------------------------------|
| Format:               | 8 biţi date, paritate pozitivă, 1 bit de stop |

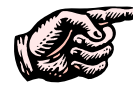

Setarea vitezei de transmisie și a parității sistemului central de control trebuie făcută în conformitate cu valorile de mai sus.

Ambele stații SIMA Master sunt setate la adresa 10 pe ambele canale de comunicare.

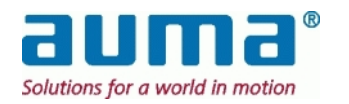

## 7.3.2. Conexiune Modbus TCP / Ethernet

| Pini: | RJ 45 standard                 |                                              |
|-------|--------------------------------|----------------------------------------------|
| Cablu | Tip:<br>Lungime max.:          | 2 perechi Cat-5<br>100 m                     |
|       | direct la DCS sa<br>Reţea, hub | u PC → Crossover<br>→ Cablu de<br>prelungire |

| Nr. pin | Descriere semnal |
|---------|------------------|
| 1       | TX+              |
| 2       | TX-              |
| 3       | RX+              |
| 4       |                  |
| 5       |                  |
| 6       | RX-              |
| 7       |                  |
| 8       |                  |

Parametrii de comunicare pentru liniile Modbus către sistemul gazdă este prestabilit după cum urmează:

Rată de transfer: 10/100/1000 MBit/s (selectat automat)

Atât prin RS485 cât și prin Ethernet este posibilă comunicarea redundantă cu 2 canale. Ambele canale (A sau B) pot fi utilizate independent pentru comunicarea cu sistemul gazdă. În cazul unei stații SIMA Master redundante, SIMA STAND-BY (ÎN AȘTEPTARE) va prelua automat controlul comunicării în momentul în care SIMA MASTER (PRINCIPAL) nu este disponibilă. RTU: Ambele canale comunică utilizând aceeași parametri de magistrală de câmp (cum ar fi adresa dispozitivelor secundare, rata baud, paritatea și numărul de biți stop).

TCP: Adresele IP au fost detectate automat → Setare rețea inclusă în sistem de operare WinXP

## 7.3.3. Terminaţii

## 7.4. O terminație este necesară numai pentru RS485, adică Modbus RTU. Acest fapt asigură o tensiune reactivă stabilă și sigură la liniile RS485.

Pentru cablurile de comunicare dintre SIMA și sistemul gazdă acest lucru trebuie făcut prin intermediul modulelor externe de terminații pentru magistrală (vezi punctul 1.1

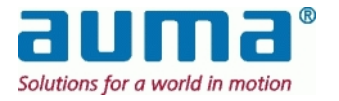

Anexa B – Accesorii).

# 7.4.1. Prezentare generală a comunicării Modbus între SIMA şi sistemul central de control

Interfața Modbus a SIMA către sistemul central de control este capabilă să controleze și să primească informații de la un număr de până la 247 dispozitive de acționare.

Începând cu **SimaSoft versiunea 1.06**, din ianuarie 2005, este disponibil protocolul extins Modbus între SIMA și gazdă. Acest fapt are influență asupra intrărilor / ieșirilor digitale și analogice conectate prin intermediul controlerelor pentru dispozitive de acționare AUMA și AUMA MATIC.

Sunt suportate următoarele funcții Modbus pentru comunicarea între SIMA și gazdă:

| Funcție                            | Cod<br>funcție | Descriere                                                                                                    |
|------------------------------------|----------------|----------------------------------------------------------------------------------------------------|
| Forțarea unui releu                | 05             | Forțează un singur releu fie pe PORNIT sau OPRIT. La trans-<br>misie funcția impune referința la același releu în toate dispozi-<br>tivele secundare atașate.                            |
| Forțarea mai multor<br>relee       | 15             | Forțează fiecare releu dintr-o succesiune de relee fie pe PORNIT<br>sau pe OPRIT. La transmisie funcția impune referințele la același<br>releu în toate dispozitivele secundare atașate. |
| Citire stare releu                 | 01             | Citește starea PORNIT / OPRIT a ieșirilor discrete în SIMA.<br>Transmisia nu este suportată.                                                                                             |
| Presetarea unui singur<br>registru | 06             | Prestabilește o valoare într-un singur registru de memorare.<br>La transmisie funcția prestabilește referința la același registru<br>în toate dispozitivele secundare atașate.           |
| Presetarea mai multor registri     | 16             | Prestabileşte valori într-o succesiune de registri de memorare.<br>La transmisie funcția prestabileşte referințele la acelaşi registru<br>în toate dispozitivele secundare ataşate.      |

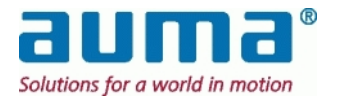

| Citire registri de intrare | 04 | Citește conținutul binar al registrilor de intrare din SIMA.<br>Transmisia nu este suportată. |
|----------------------------|----|-----------------------------------------------------------------------------------------------|
| Citire registri de memorie | 03 | Citește conținutul binar al registrilor de memorie din SIMA.<br>Transmisia nu este suportată. |
| Citire stare de intrare    | 02 | Citește starea intrărilor discrete din SIMA.<br>Transmisia nu este suportată.                 |

Sunt valide următoarele offseturi de adrese pentru comunicarea Modbus între SIMA și sistemul central de control

| Adrese offset<br>valide<br>(hexazecimal)                         | Adrese<br>offset<br>valide<br>(zecimal) | Valabil pentru funcția                                                                                               | Comentarii                                                                                                    |
|------------------------------------------------------------------|-----------------------------------------|----------------------------------------------------------------------------------------------------|----------------------------------------------------------------------------------------------------|
| 0x0000 – 0x07B7                                                  | 0 – 1975                                | Forţarea unui releu (05)<br>Forţarea mai multor relee (15)<br>Citire stare releu (01)                                | Scriere și citire relee pentru<br>operarea dispozitivelor de acționare<br>conectate la SIMA.                          |
| 0x0000 – 0x04F5                                                  | 0 – 1269                                | Presetarea unui singur<br>registru (06)<br>Presetarea mai multor<br>registri (16)<br>Citire registri de memorie (03) | Scriere și citire registri de memorie<br>care controlează funcționarea<br>dispozitivele de acționare și SIMA.         |
| 0x0000 – 0x0F93                                                  | 0 – 3987                                | Citire stare de intrare (02)                                                                                         | Citire stare intrări discrete                                                                                         |
| protocol 1:<br>0x0000 – 0x0EB1<br>protocol 2:<br>0x0000 – 0x0DA5 | 0 – 3761<br>0 – 3493                    | Citire registru de intrare (04)                                                                                      | Citește informații de stare ale dispo-<br>zitivele de acționare conectate la<br>SIMA și informații de stare ale SIMA. |

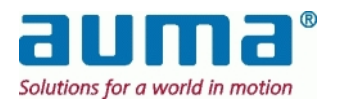

### 7.4.2. Comenzi de ieşire către SIMA (acces prin registri de stare)

SimaSoft 1.06 sau mai nou: Set date *extins* !

| Funcție Modbus                                          | Cod<br>funcție | Adresă<br>offset | Conținut date (vezi descrierile de mai jos)                 |
|---------------------------------------------------------|----------------|------------------|-------------------------------------------------------------|
|                                                         |                | 0                | Comandă ieșire dispozitiv de acționare cu adresă 1 partea 1 |
|                                                         |                | 1                | Comandă ieșire dispozitiv de acționare cu adresă 1 partea 2 |
|                                                         |                | 2                | Comandă ieşire dispozitiv de acționare 2 partea 1           |
|                                                         |                | 3                | Comandă ieşire dispozitiv de acționare 2 partea 2           |
|                                                         |                |                  |                                                             |
|                                                         |                | 252              | Comandă ieşire dispozitiv de acționare 127 partea 1         |
| Presetarea unui                                         |                | 253              | Comandă ieşire dispozitiv de acționare 127 partea 2         |
| cingur rogistru                                         |                |                  |                                                             |
| Broostoroo moi                                          | 06             | 492              | Comandă ieşire dispozitiv de acționare 247 partea 1         |
| Presetarea mai<br>multor registri<br>Citire registru de | 16             | 493              | Comandă ieşire dispozitiv de acționare 247 partea 2         |
|                                                         | 03             |                  |                                                             |
| memorie                                                 |                | 512              | Comandă ieşire SIMA partea 1                                |
|                                                         |                | 513              | Comandă ieşire SIMA partea 2                                |
|                                                         |                | 514              | Comandă ieşire SIMA partea 3                                |
|                                                         |                |                  |                                                             |
|                                                         |                | 1024<br>1025     | Comandă ieşire SIMA mod simulare 1                          |
|                                                         |                |                  | Comandă ieşire SIMA mod simulare 2                          |
|                                                         |                |                  |                                                             |
|                                                         |                |                  |                                                             |
|                                                         |                | 1269             | Comandă ieşire SIMA mod simulare 246                        |

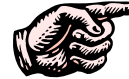

 SIMA acceptă până la 247 dispozitive de acţionare, toate adresele acestora trebuie setate între 1 – 247. (Adresa ,0' este rezervată pentru semnal de transmisie.)

Dacă adresele secundare ale dispozitivele de acţionare sunt alocate într-o succesiune ascendentă, toate informațiile dispozitivelor de acţionare vor fi plasate în ordine succesivă în memoria Modbus a SIMA. Astfel este simplificată comunicarea între sistemul central de control și SIMA atunci când se utilizează funcția "Presetarea mai multor registri" și în consecință crește eficacitatea telegramelor Modbus la citirea datelor dispozitivelor de acţionare.

# 7.4.2.1. Descrierea comenzii de ieşire către dispozitiv de acționare cu adresa x partea 1 și 2

Comandă ieşire dispozitiv de acţionare cu adresă x partea 1 (prima adresă offset = 0 [pentru dispozitiv de acţionare 1])

| Poziție bit   | Descriere                          |
|---------------|------------------------------------|
| Bit 15        | Rezervat                           |
| Bit 14        | Rezervat                           |
| Bit 13        | Rezervat                           |
| Bit 12        | Rezervat                           |
| Bit 11        | RESETARE <sup>1)</sup>             |
| Bit 10        | CONTROL DISTANȚĂ VALOARE PRESCRISĂ |
| Bit 9         | CONTROL DISTANȚĂ ÎNCHIS            |
| Bit 8         | CONTROL DISTANȚĂ DESCHIS           |
| Bit 0 – Bit 7 | Rezervat                           |

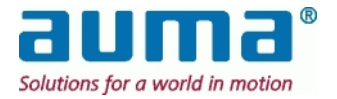

Comandă ieşire dispozitiv de acţionare cu adresă x partea 2 (prima adresă offset = 1 [pentru dispozițiv de acționare 1])

| Poziție bit                 | Descriere                                             |  |
|-----------------------------|-------------------------------------------------------|--|
| Bit 15 – Bit 8, high – byte | VALOARE PRESCRISĂ dispozitiv de acționare high – byte |  |
| Bit 7 – Bit 0, low – byte   | VALOARE PRESCRISĂ dispozitiv de acționare low – byte  |  |

Comanda de ieșire pentru dispozitiv de acționare cu adresa x partea 1 și 2 reprezintă registre de memorare utilizate pentru transmiterea de comenzi de operare către dispozitivele de acționare stabilite, conectate la SIMA.

Cu biții 8 – 10 comenzile sunt transmise către dispozitivele de acționare. Doar unul dintre acești biți poate fi setat la un anumit moment, în caz contrar dispozitivul de acționare va răspunde cu semnalul "CONTROL DISTANȚĂ nepregătit".

Prin intermediul bit 11 pot fi resetate anumite instrucțiuni ale dispozitivului de acționare (de ex. declanşator PTC sau eroare cuplu).

O modificare a datelor din comanda de ieșire pentru dispozitiv de acționare x partea 1 va genera și o modificare a conținutului releelor corespunzătoare.

Dacă este setat Control distanță VALOARE PRESCRISĂ (control distanță nominal) este avută în vedere valoarea prescrisă setată cu comanda de ieșire pentru dispozitiv de acționare partea 2. Valoarea prescrisă trebuie transmisă ca o valoare între 0 și 1000 la mie.

Dacă acest domeniu este depășit dispozitivul de acționare de acționare va răspunde cu semnalul "CONTROL DISTANȚĂ nepregătit".

### 7.4.2.2. Descrierea comenzii de ieşire către SIMA partea 1

(adresă offset = 512)

| Poziție bit                 | Descriere                 |
|-----------------------------|---------------------------|
| Bit 15 – Bit 8, high – byte | Rezervat                  |
| Bit 7 – Bit 0, low – byte   | Nr. dispozitive secundare |

Prin intermediul comenzii de ieșire SIMA partea 1 trebuie definit numărul de dispozitive secundare conectate. Această valoare este stocată în fișierul de configurare SIMA.

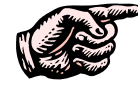

Din momentul în care este identificat un anumit număr de dispozitive secundare pe canalele Modbus către dispozitivele de acționare, SIMA va prezenta o indicație în acest sens în informațiile sale de stare (vezi 7.4.3, p. 36)

### 7.4.2.3. Descrierea comenzii de ieşire SIMA partea 2

(adresă offset = 513)

| Poziție bit | Descriere       |
|-------------|-----------------|
| Bit 15      | Rezervat        |
| Bit 14      | Rezervat        |
| Bit 13      | Rezervat        |
| Bit 12      | Rezervat        |
| Bit 11      | Rezervat        |
| Bit 10      | Rezervat        |
| Bit 9       | Rezervat        |
| Bit 8       | Rezervat        |
| Bit 7       | Rezervat        |
| Bit 6       | Rezervat        |
| Bit 5       | Rezervat        |
| Bit 4       | Rezervat        |
| Bit 3       | Rezervat        |
| Bit 2       | Rezervat        |
| Bit 1       | Rezervat        |
| Bit 0       | Scanare forțată |

Din momentul în care Bit 0, SCANARE FORȚATĂ este setat de la "0" la "1", SIMA creează o nouă **listă în timp real** scanând după toate adresele secundare de la 1 la CEA MAI MARE ADRESĂ DE STAȚIE (max. 247). Toate dispozitivele secundare găsite sunt apoi prezentate într-o listă în timp real (vezi punctul 7.4.4, p. 37).

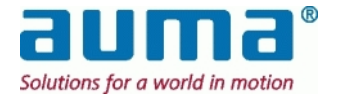

Informații de stare privind lista în timp real:

Numărul de dispozitive de acționare din această listă trebuie să corespundă cu NR. DE DISPOZITIVE DE ACȚIONARE (care trebuie setat fie cu comanda de ieșire SIMA partea 1 sau în SETĂRILE SIMA, vezi punctul 6.6, p. 19). În caz contrar SIMA va indica neconcordanța setând în mod corespunzător biții 10 până la 13 de la Informații intrare SIMA partea 1. Valoarea "0" indică o eroare în listă (vezi punctul 7.4.4.3, p. 39).

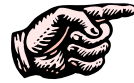

# <sup>°</sup> În plus față de Bit 0 "Scanare forțată" SIMA creează o nouă listă în timp real în timpul procesului de pornire.

Lista creată este utilizată pentru definirea dispozitivelor de acționare care sunt scanate pentru noile informații privind dispozitivele de acționare.

| 7.4.2.4. | Descrierea | comenzii de | ieşire | SIMA | partea | 3 |
|----------|------------|-------------|--------|------|--------|---|
|----------|------------|-------------|--------|------|--------|---|

(adres<u>ă offset = 514)</u>

| Poziție bit                 | Descriere                     |
|-----------------------------|-------------------------------|
| Bit 15 – Bit 8, high – byte | Rezervat                      |
| Bit 7 – Bit 0, low – byte   | Cea mai mare adresă a stației |

Prin intermediul comenzii de ieșire SIMA part 3, este definită cea mai mare adresă secundară Modbus care poate fi găsită în timpul unui ciclu de SCANARE FORȚATĂ. Ciclul SCANARE FORȚATĂ poate fi scurtat prin introducerea unei valori mai mici decât 247. Această valoare este stocată într-un fișier de configurare SIMA.

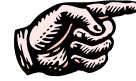

Toate dispozitivele secundare cu o adresă Modbus mai mare nu vor comunicau cu SIMA.

### 7.4.2.5. Descrierea comenzii de ieşire SIMA mod simulare 1 – 246

(prima adresă offset = 1024)

| Poziție bit                 | Descriere         |
|-----------------------------|-------------------|
| Bit 15 – Bit 8, high – byte | adresă DESTINAȚIE |
| Bit 7 – Bit 0, low – byte   | adresă SURSĂ      |

Cu condiția ca cel puțin **un dispozitiv de acționare existent** să fi conectat la SIMA, pot fi simulate până la **246 alte dispozitive virtuale**.

"Adresa SURSĂ" low-byte conține adresa *dispozitivului/a unuia dintre dispozitivele de acționare* conectate care ar trebui să acționeze (acționare deschidere/închidere etc.) pentru dispozitivul de acționare virtual. Adresa acestui dispozitiv virtual este dată în "adresa DESTINAȚIE" high-byte.

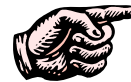

"Oprire" facilă a modului de simulare:

Din momentul în care este găsit un mod în care ambele înregistrări sunt setate pe zero toate modurile de simulare definite care îl succedă sunt ignorate și în consecință dezactivate. Acest comportament poate fi utilizat pentru dezactivarea modului de simulare prin introducerea de cifre zero la prima adresă offset pentru modul de simulare.

Mod de simulare pentru **date de intrare** (date care sunt citite utilizând registrele de intrare): Datele de intrare ale dispozitivului secundar "SURSĂ" sunt copiate în adresele de memorie ale dispozitivului secundar "DESTINAȚIE" în scopul simulării. Astfel ambele dispozitive secundare răspund cu aceeași informație.

Mod de simulare pentru **date de ieşire** (date care sunt scrise sau citite utilizând relee sau registre de memorare):

Dispozitivul de acționare "SURSĂ" (care este conectat fizic cu SIMA) va executa comenzi de ieșire, care sunt transmise fie către adresa "SURSĂ" sau sunt atașate (high-byte) adresei "DESTINAŢIE". În acest fel ultima comandă de ieșire recepționată este întotdeauna executată și stocată în registrele de memorare ale dispozitivului de acționare.

În mod normal mai multe adrese "DESTINAȚIE" sunt conectate la o adresă "SURSĂ". Acest fapt ar putea produce o eroare în cazul în care sistemul central de control transmite comenzi de ieşire către toate adresele de DESTINAȚIE într-o singură succesiune. Din acest motiv este preferabil ca adresele de DESTINAȚIE să fie testate cu telegrame Modbus separate pentru fiecare adresă.

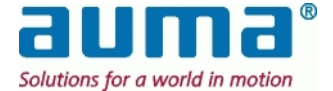

| Funcție       | Cod            | Adresă     | Continut date                                                                         |
|---------------|----------------|------------|---------------------------------------------------------------------------------------|
| Modbus        | funcție        | offset     |                                                                                       |
|               |                | 0          | Comandă leşire dispozitiv de acţionare 1 control distanţă<br>DESCHIS                  |
|               |                | 1          | Comandă ieșire dispozitiv de acționare 1 control distanță ÎNCHIS                      |
|               |                |            | Comandă ieșire dispozitiv de acționare 1 control distanță                             |
|               |                | 2          | VALOARE PRESCRISĂ                                                                     |
|               |                |            | Comandă ieșire dispozitiv de acționare 1 control distanță                             |
|               |                | 3          | RESETARE'                                                                             |
|               |                | 4          | Rezervat                                                                              |
|               |                | 5          | Rezervat                                                                              |
|               |                | 7          | Rezervat                                                                              |
|               |                | 8          | Comandă iesire dispozițiv de actionare 2 control distanță DESCHIS                     |
|               |                | 9          | Comandă iesire dispozitiv de actionare 2 control distantă ÎNCHIS                      |
|               |                |            | Comandă ieșire dispozitiv de acționare 2 control distanță                             |
|               |                | 10         | VALOARE PRESCRISĂ                                                                     |
|               |                |            | Comandă ieșire dispozitiv de acționare 2 control distanță                             |
|               |                | 11         | RESETARE <sup>1</sup>                                                                 |
|               |                | 12 – 15    | Rezervat                                                                              |
|               |                | 16         | Comanda leșire dispozitiv de acționare 3 control distanța                             |
| Fortarea unui | 05<br>15<br>01 | 10         | DESCRIS<br>Comandă jesire dispozițiv de actionare 3 control distantă ÎNCHIS           |
| releu         |                | 17         | Comandă ieșire dispozitiv de acționare 3 control distanță                             |
| Forțarea mai  |                | 18         | VALOARE PRESCRISĂ                                                                     |
| Citire stare  |                | 19         | Comandă ieșire dispozitiv de acționare 3 control distanță<br>RESETARE <sup>1)</sup>   |
| releu         |                |            |                                                                                       |
|               |                | 1008       | Comandă ieşire dispozitiv de acționare 127 control distanță DESCHIS                   |
|               |                | 1009       | Comandă ieşire dispozitiv de acționare 127 control distanță ÎNCHIS                    |
|               |                | 1010       | Comandă ieşire dispozitiv de acționare 127 control distanță<br>VALOARE PRESCRISĂ      |
|               |                | 1011       | Comandă ieșire dispozitiv de acționare 127 control distanță<br>RESETARE <sup>1)</sup> |
|               |                | 1012- 1015 | Rezervat                                                                              |
|               |                |            |                                                                                       |
|               |                | 1968       | Comandă ieșire dispozitiv de acționare 247 control distanță DESCHIS                   |
|               |                | 1969       | Comandă ieșire dispozitiv de acționare 247 control distanță ÎNCHIS                    |
|               |                |            | Comandă ieșire dispozitiv de acționare 247 control distanță                           |
|               |                | 1970       | VALOARE PRESCRISĂ                                                                     |
|               |                | 1971       | Comandă ieşire dispozitiv de acționare 247 control distanță<br>RESETARE <sup>1)</sup> |
|               |                | 1972       | Rezervat                                                                              |
|               |                | 1973       | Rezervat                                                                              |
|               |                | 1974       | Rezervat                                                                              |
|               |                | 1975       | Rezervat                                                                              |

## 7.4.3. Comenzi de ieşire către SIMA (acces prin relee)

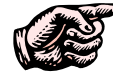

SIMA suportă până la 247 dispozitive de acționare, toate adresele dispozitivelor trebuie să fie setate în intervalul 1 - 247.

Doar unul dintre releele DESCHIS, ÎNCHIS și VALOARE PRESCRISĂ poate fi setat la un anumit moment, în caz contrar dispozitivul de acționare va răspunde cu semnalul "CONTROL DISTANȚĂ nepregătit". Prin intermediul releului RESETARE pot fi resetate anumite instrucțiuni ale dispozitivului de acționare (de ex. declanșator PTC sau eroare cuplu).

O modificare a datelor în aceste relee va genera o modificare și în conținutul registrilor de memorie alocate pentru comandă ieșire dispozitiv de acționare x partea 1 corespunzătoare (vezi punctul 7.4.2.1, p. 33).

Dacă este setat releul VALOARE PRESCRISĂ (control distanţă nominal) este avută în vedere valoarea prescrisă setată cu comanda de ieşire pentru dispozitiv de acţionare partea 2. Valoarea prescrisă trebuie transmisă ca o valoare între 0 și 1000 la mie. Dacă acest domeniu este depăşit dispozitivul de acţionare de acţionare va răspunde cu semnalul "CONTROL DISTANŢĂ nepregătit".

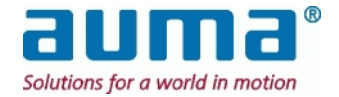

# 7.4.4. Informații intrare de la SIMA I (acces prin registri de intrare)

Protocol standard 2 SIMA (protocol 1 SIMA anterior SimaSoft 2.00 vezi capitolul 7.4.6, p. 44)

| Funcție Modbus     | Cod funcție | Adresă<br>offset*               | Conținut date (vezi descrierile de mai jos)                         |
|--------------------|-------------|---------------------------------|---------------------------------------------------------------------|
|                    |             | 0                               | Informații intrare dispozitiv de acționare 1 partea 1               |
|                    |             | 1                               | Informatii intrare dispozitiv de actionare 1 partea 2               |
|                    |             | 2                               | Informatii intrare dispozitiv de actionare 1 partea 3               |
|                    |             | 3                               | Informatii intrare dispozitiv de actionare 2 partea 1               |
|                    |             | 4                               | Informații intrare dispozitiv de actionare 2 partea 2               |
|                    |             | 5                               | Informații intrare dispozitiv de actionare 2 partea 2               |
|                    |             |                                 |                                                                     |
|                    |             | 378                             | Informații intrare dispozitiv de acționare 127 partea 1             |
|                    |             | 379                             | Informații intrare dispozitiv de acționare 127 partea 2             |
|                    |             | 380                             | Informații intrare dispozitiv de acționare 127 partea 3             |
|                    |             |                                 |                                                                     |
|                    |             | 738                             | Informații intrare dispozitiv de acționare 247 partea 1             |
|                    |             | 739                             | Informații intrare dispozitiv de acționare 247 partea 2             |
|                    |             |                                 |                                                                     |
|                    |             | 800                             | Informații intrare SIMA partea 1                                    |
|                    |             | 801                             | Informații intrare SIMA partea 2                                    |
|                    |             |                                 |                                                                     |
|                    |             | 805*                            | Adresa dispozitivului de acționare 1 cu banda de rupere /           |
|                    |             | 806*                            | Adresa dispozitivului de actionare 1 cu bandă de rupere /           |
|                    |             |                                 | scurtcircuit canal B**                                              |
|                    |             |                                 |                                                                     |
| Citire registru de |             | 820                             | Nr. dispozitive de acţionare găsite SIMA MASTER canal A             |
| intrare            | 04          | 821                             | Nr. dispozitive de acţionare găsite SIMA MASTER canal B             |
|                    |             | 822                             | Nr. dispozitive de acţionare găsite SIMA STAND-BY canal A           |
|                    |             | 823                             | Nr. dispozitive de acţionare găsite SIMA STAND-BY canal B           |
|                    |             |                                 |                                                                     |
|                    |             | 1024                            | Informații intrare SIMA listă în timp real 1                        |
|                    |             | 1025                            | Informații intrare SIMA listă în timp real 2                        |
|                    |             |                                 |                                                                     |
|                    |             | 1270                            | Informații intrare SIMA listă în timp real 247                      |
|                    |             | Poziție curentă                 | a dispozitivelor de acționare***.                                   |
|                    |             | 2000                            | Poziție curenta dispozitive de acționare 1                          |
|                    |             | 2001                            | Poziție curentă dispozitive de acționare 3                          |
|                    |             |                                 |                                                                     |
|                    |             | 2276                            | Poziție curentă dispozitive de acționare 247                        |
|                    |             |                                 |                                                                     |
|                    |             | Dispozitiv de a<br>vezi 7.4.5): | cționare conectat la intrări analogice AI-1, AI-2 (intrări digitale |
|                    |             | 3000                            | Al-1 adresa 1                                                       |
|                    |             | 3001                            | AI-2 adresa 1                                                       |
|                    |             | 3002                            | Al-1 adresa 2                                                       |
|                    |             | 3003                            | Al-2 adresa 2                                                       |
|                    |             |                                 |                                                                     |
|                    |             | 3492                            | AI-1 adresa 247                                                     |
|                    |             | 3493                            | AI-2 adresa 247                                                     |

valoare zecimală

\*\* doar pentru Redundanţă buclă

\*\*\* poziție curentă a dispozitivului de acționare: 0 - 1000 la mie

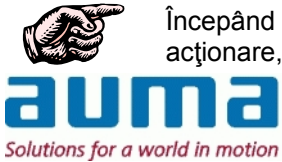

Începând de la versiunea software 2.00 SIMA suportă până la 247 dispozitive de acţionare, toate adresele dispozitivelor trebuie să fie setate în intervalul 1 - 247.

**7.4.4.1. Descriere informații intrare dispozitiv de acționare x partea 1 și partea 2** Informații intrare dispozitiv de acționare x partea 1 (prima adresă offset = 0 [pentru dispozitiv de acționare 1])

| Poziție bit | Descriere                           |
|-------------|-------------------------------------|
| Bit 15      | Indicare eroare                     |
| Bit 14      | Indicare avertisment                |
| Bit 13      | Rulare ÎNCHIDERE                    |
| Bit 12      | Rulare DESCHIDERE                   |
| Bit 11      | Indicare "nepregătit" <sup>1)</sup> |
| Bit 10      | Valoarea prescrisă a fost atinsă    |
| Bit 9       | Poziție închisă                     |
| Bit 8       | Deschidere poziție                  |
| Bit 7       | TSC (DSR)                           |
| Bit 6       | TSO (DOEL)                          |
| Bit 5       | LSC (WSR)                           |
| Bit 4       | LSO (WOEL)                          |
| Bit 3       | Poziție comutare locală             |
| Bit 2       | Poziție comutare la distanță        |
| Bit 1       | Pierdere fază                       |
| Bit 0       | Defecțiune termică                  |

Informații intrare dispozitiv de acționare x partea 2 (prima adresă offset = 1 [pentru dispozitiv de acționare 1])

| Poziție bit                 | Descriere                                 |
|-----------------------------|-------------------------------------------|
| Bit 15 – Bit 8, high – byte | Poziție dispozitiv de acționare high-byte |
| Bit 7 – Bit 0, low – byte   | Poziție dispozitiv de acționare low-byte  |

Acestea sunt cele mai uzitate părți ale informațiilor de intrare. O descriere detaliată a acestor indicații este disponibilă în manualul de operare al dispozitivului de acționare, vezi Anexa F – Bibliografie – Referințe.

### 7.4.4.2. Descriere informații intrare dispozitiv de acționare x partea 3

(prima\_adresă offset = 2, [pentru dispozitiv de acționare 1])

| Poziție bit | Descriere                                                   |
|-------------|-------------------------------------------------------------|
| Bit 4-15    | Rezervat                                                    |
|             | DCS / SIMA (setat pe "1", dacă dispozitivul de acționare    |
| Bit 3       | acceptă comenzi de la interfața SIMA și "0", dacă sunt      |
|             | acceptate comenzile DCS)                                    |
| Dit 2       | Canal de comunicare B (setat pe "1", dacă dispozitivul de   |
| DIL Z       | acționare comunică utilizând canalul B)*                    |
| Dit 1       | Canal de comunicare A (setat pe "1", dacă dispozitivul de   |
| DILI        | acționare comunică utilizând canalul A)*                    |
|             | Fără comunicare (setat pe "1", dacă dispozitivul de         |
| Bit 0       | acționare nu poate fi accesat nici prin canalul A nici prin |
|             | canalul B)                                                  |

\* Pentru Redundanță buclă: Dacă sistemul Sima funcționează fără erori atât Bit 1 cât și 2 sunt setați pe ,1', deoarece în cazul Redundanței de buclă un dispozitiv de acționare poate fi accesat prin intermediul ambelor canale ("din ambele directii").

În informații intrare dispozitiv de acționare x partea 3, starea de comunicare a conexiunii dintre SIMA și fiecare dispozitiv de acționare este completată și poate fi citită de către sistemul central de control.

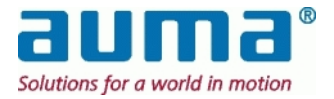

### 7.4.4.3. Descrierea informațiilor de intrare SIMA partea 1

Informațiile de intrare SIMA partea 1 conțin starea canalelor de comunicare SIMA. Descrierea de mai jos este valabilă atât pentru o stație principală (Master) individuală cât și pentru redundanța Master-Stand-by (în așteptare).

(adresă offset: protocol 1 = 512 / protocol 2 = 800)

| Poziție bit                                    | Descriere                                                |                                      | Bit setat pe "1" semnifică:                                                                                                    |
|------------------------------------------------|----------------------------------------------------------|--------------------------------------|----------------------------------------------------------------------------------------------------|
| Bit 15<br>(doar pentru<br>Redundanţă<br>buclă) | Linie de conexiune                                       | fizică                               | a apărut o întrerupere de cablu sau un<br>scurtcircuit<br>(cele două adrese ale dispozitivelor de acționare de<br>lângă eroarea de linie sunt scrise în registrele de intrare<br>517 și 518) |
| Bit 14                                         | Comunicare între S<br>STAND-BY ok                        | IMA MASTER şi                        | comunicarea între cele două stații SIMA<br>Master este ok                                                                                                    |
|                                                | Informație de stare<br>interpretare vezi ma              | privind Lista în timp rea<br>ai jos) | al de la ultima "Scanare (forţată)" (pentru                                                                                                    |
| Bit 13                                         | SIMA STAND -BY                                           | listă în timp real<br>canal B ok     | numărul de dispozitive de acţionare găsite<br>pe canalul B al SIMA Stand-by (vezi 7.4.4.8,<br>p. 41) este corect                                                                             |
| Bit 12                                         |                                                          | listă în timp real<br>canal A ok     | numărul de dispozitive de acționare găsite<br>pe canalul A al SIMA Stand-by (vezi 7.4.4.7,<br>p. 41) este corect                                                                             |
| Bit 11                                         | SIMA MASTER                                              | listă în timp real<br>canal B ok     | numărul de dispozitive de acționare găsite<br>pe canalul B al<br>Sima Master (vezi 7.4.4.6, p. 41) este corect                                                                               |
| Bit 10                                         |                                                          | listă în timp real<br>canal A ok     | numărul de dispozitive de acționare găsite<br>pe canalul A al<br>Sima Master (vezi 7.4.4.5, p. 41) este corect                                                                               |
|                                                | Stare la comunicare                                      | e cu gazda (DCS)                     |                                                                                                    |
| Bit 9                                          | SIMA STAND-BY comunică cu sistemul<br>central de control |                                      | SIMA STAND-BY este utilizat pentru<br>comunicare cu sistemul central de control                                                                                                    |
| Bit 8                                          | SIMA MASTER cor<br>central de control                    | nunică cu sistemul                   | SIMA MASTER este utilizat pentru<br>comunicare cu sistemul central de control                                                                                                    |
| r                                              | Informație de stare                                      | privind canalele active              |                                                                                                    |
| Bit 7                                          | SIMA STAND -BY                                           | canal B activ                        | SIMA STAND-BY comunică cu dispozitivele<br>de acționare utilizând canalul B                                                                                                    |
| Bit 6                                          |                                                          | canal A activ                        | SIMA STAND-BY comunică cu dispozitivele de acționare utilizând canalul A                                                                                                    |
| Bit 5                                          | SIMA MASTER                                              | canal B activ                        | SIMA MASTER comunică cu dispozitivele de<br>acționare utilizând canalul B                                                                                                    |
| Bit 4                                          | ]                                                        | canal A activ                        | SIMA MASTER comunică cu dispozitivele de acționare utilizând canalul A                                                                                                    |
|                                                | Stare comunicare erori către dispozitivele de acționare  |                                      | Notă: unul sau mai mulți biți egal "0" însemnă că nu există<br>comunicare cu un dispozitiv (dispozitive) de acționare<br>găsit la un moment dat (listă în timp real).                        |
| Bit 3                                          | SIMA STAND -BY                                           | comunicare canal B<br>ok             | canal B al SIMA STAND-BY nu prezintă erori                                                                                                    |
| Bit 2                                          |                                                          | comunicare canal A<br>ok             | canal A al SIMA STAND-BY nu prezintă erori                                                                                                    |
| Bit 1                                          | SIMA MASTER                                              | comunicare canal B<br>ok             | canal B al SIMA MASTER nu prezintă erori                                                                                                    |
| Bit 0                                          |                                                          | comunicare canal A ok                | canal A al SIMA MASTER nu prezintă erori                                                                                                    |

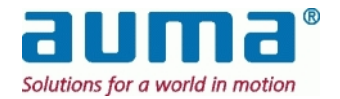

Exemple de interpretare a listei în timp real, biți 10-13 în combinație cu numărul de dispozitive de acționare găsite:

| # | biţi 10 până la 13           | număr de dispozitive<br>de acționare găsite<br>(vezi 7.4.4.5 până la<br>7.4.4.8) | interpretare                                                                                                    |
|---|------------------------------|----------------------------------------------------------------------------------|----------------------------------------------------------------------------------------------------|
| 1 | toţi biţii = "1"             | numerele sunt corecte                                                            | au fost găsite toate dispozitivele de acţionare<br>în cazul în care comunicarea este corectă sau nu, prezintă biţii 0<br>până la 3                                      |
| 2 | ≥ 1 bit (ex., ,13')<br>= "0" | nr. de dispozitive de<br>acționare găsite pentru<br>Stand-by, canal B = 0        | nici un fel de comunicare (ex. Stand-by, canal B)<br>=> eroare de conectare la SIMA                                                                                     |
| 3 | ≥ 1 bit (,13') = "0"         | nr. de dispozitive de<br>acţionare găsite pentru<br>Stand-by, canal B ≠ 0        | egal cu numărul de la canal A (7.4.4.7):<br>≥ 1 dispozitive de acționare defecte<br>(comunicare, oprit,)<br>nu este egal cu numărul de la canal A: eroare în<br>canal B |

### 7.4.4.4. Descrierea informațiilor de intrare SIMA partea 2

Informațiile de intrare SIMA partea 2 conțin starea stațiilor SIMA Master și Stand-by și starea canalelor de comunicare SIMA.

(adresă offset: protocol 1 = 513 / protocol 2 = 801)

| Poziție bit | Descriere                         |                                                                  | Bit setat pe "1" semnifică:                                                 |  |  |  |
|-------------|-----------------------------------|------------------------------------------------------------------|-----------------------------------------------------------------------------|--|--|--|
|             | Starea comunicării cu gazda (DCS) |                                                                  |                                                                             |  |  |  |
| Bit 15      | SIMA STAND -BY                    | nu există comunicare<br>cu DCS canal B                           | STAND-BY nu există comunicare cu DCS prin canal B                           |  |  |  |
| Bit 14      |                                   | nu există comunicare<br>cu DCS canal A                           | STAND-BY nu există comunicare cu DCS<br>prin canal A                        |  |  |  |
| Bit 13      | SIMA MASTER                       | nu există comunicare<br>cu DCS canal B                           | MASTER nu există comunicare cu DCS prin<br>canal B                          |  |  |  |
| Bit 12      |                                   | nu există comunicare<br>cu DCS canal A                           | MASTER nu există comunicare cu DCS prin<br>canal A                          |  |  |  |
|             | Starea comunicării                | cu câmpul (dispozitive                                           | de acționare)                                                               |  |  |  |
| Bit 11      | SIMA STAND -BY                    | nu există comunicare<br>cu dispozitivele de<br>acționare canal B | STAND-BY nu există comunicare cu<br>dispozitivele de acționare prin canal B |  |  |  |
| Bit 10      |                                   | nu există comunicare<br>cu dispozitivele de<br>acționare canal A | STAND-BY nu există comunicare cu<br>dispozitivele de acționare prin canal B |  |  |  |
| Bit 9       | SIMA MASTER                       | nu există comunicare<br>cu dispozitivele de<br>acționare canal B | MASTER nu există comunicare cu<br>dispozitivele de acționare prin canal A   |  |  |  |
| Bit 8       |                                   | nu există comunicare<br>cu dispozitivele de<br>acționare canal A | MASTER nu există comunicare cu<br>dispozitivele de acționare prin canal A   |  |  |  |
| Bit 7       | Rezervat                          |                                                                  |                                                                             |  |  |  |
| Bit 6       | Rezervat                          |                                                                  |                                                                             |  |  |  |
| Bit 5       | Rezervat                          |                                                                  |                                                                             |  |  |  |
| Bit 4       | Rezervat<br>"Control prin DCS /   | Sima" ?                                                          |                                                                             |  |  |  |
| Bit 3       | Dispozitivul de actio             | onare acceptă                                                    |                                                                             |  |  |  |

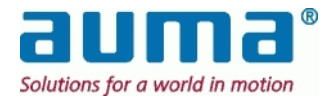

Bit 0

| Poziție bit | Descriere                                                            | Bit setat pe "1" semnifică:                                                                                                    |
|-------------|----------------------------------------------------------------------|----------------------------------------------------------------------------------------------------|
| Bit 2       | Sistemul Sima este pregătit<br>(SIMA în general gata de funcționare) | <ul> <li>Comunicarea cu dispozitivele de acţionare<br/>pe canal A şi / sau canal B este posibilă:</li> <li>prin staţia Master individuală</li> <li>în cazul redundanţei Master (MASTER şi<br/>STAND-BY) prin cel puţin unul dintre cele<br/>două</li> </ul> |
|             | Starea controlului sistemului SIMA                                   | Control asupra întregului sistem Master-<br>Stand-by (comunicare şi funcții) prin                                                                                                    |
| Bit 1       | SIMA STAND -BY este activ                                            | SIMA STAND -BY                                                                                                    |

SIMA MASTER

# 7.4.4.5. Nr. dispozitive de acţionare găsite SIMA MASTER canal A

(adresă offset: protocol 1 = 600 / protocol 2 = 820)

SIMA MASTER este activ

| Poziție bit                 | Descriere                                                              |
|-----------------------------|------------------------------------------------------------------------|
| Bit 15 – Bit 8, high – byte | Rezervat                                                               |
| Bit 7 – Bit 0, low – byte   | Nr. dispozitive de acționare găsite<br>de către SIMA MASTER pe canal A |

# 7.4.4.6. Nr. dispozitive de acţionare găsite SIMA MASTER canal B

### (adresă offset: protocol 1 = 601 / protocol 2 = 821)

| Poziție bit                 | Descriere                                                           |  |
|-----------------------------|---------------------------------------------------------------------|--|
| Bit 15 – Bit 8, high – byte | Rezervat                                                            |  |
| Bit 7 – Bit 0, low – byte   | Nr. dispozitive de acţionare găsite de către SIMA MASTER pe canal B |  |

#### 7.4.4.7. Nr. dispozitive de acţionare găsite SIMA STAND-BY canal A

(adresă offset: protocol 1 = 602 / protocol 2 = 822)

| Poziție bit                 | Descriere                                                                |
|-----------------------------|--------------------------------------------------------------------------|
| Bit 15 – Bit 8, high – byte | Rezervat                                                                 |
| Bit 7 – Bit 0, low – byte   | Nr. dispozitive de acţionare găsite de<br>către SIMA STAND-BY pe canal A |

Observație importantă: "Nr. de dispozitive de acționare" este setat la fiecare **scanare**, adică fie când SIMA este repornit sau dacă este dată comanda Scanare forțată. Prezintă numărul total al dispozitivelor de acționare găsite.

Prin intermediul acestor doi bytes "Nr. de dispozitive de acţionare canal A/B" **nu se indică** dacă un dispozitiv de acţionare este offline sau prezintă o defecţiune! Din acest motiv, trebuie verificat fiecare dispozitiv de acţionare. Prin intermediul "Informaţii intrare partea 3 / Bit0" se semnalizează dacă un dispozitiv de acţionare poate sau nu să fie accesat.

### 7.4.4.8. Nr. dispozitive de acţionare găsite SIMA STAND-BY canal B

(adresă offset: protocol 1 = 603 / protocol 2 = 823)

| Poziție bit                 | Descriere                                                             |
|-----------------------------|-----------------------------------------------------------------------|
| Bit 15 – Bit 8, high – byte | Rezervat                                                              |
| Bit 7 – Bit 0, low – byte   | Nr. dispozitive de acţionare găsite de către SIMA STAND-BY pe canal B |

Acesti registri de intrare conțin numărul de dispozitive de acționare găsite pe fiecare canal al stației SIMA Master redundante.

În cazul în care cablarea de câmp nu prezintă erori, valoare din fiecare registru este aceeaşi.

### 7.4.4.9. Descrierea informațiilor de intrare listă în timp real SIMA 1-247

(prima adresă offset = 1024)

| ~ |                             |                                           |  |  |  |
|---|-----------------------------|-------------------------------------------|--|--|--|
|   | Poziție bit                 | Descriere                                 |  |  |  |
|   | Bit 15 – Bit 8, high – byte | Rezervat                                  |  |  |  |
|   | Bit 7 – Bit 0, low – byte   | Adresă dispozitiv de acționare low – byte |  |  |  |

SIMA va prezenta o listă cu toate adresele dispozitivelor de acționare găsite în timpul procedurii de scanare (pornirea sistemului sau comanda SCANARE FORȚATĂ) începând cu informațiile de intrare din lista în timp real SIMA 1.

Lista adreselor găsite nu are o ordine specifică. În plus, lista conține rezultatul mai multor scanări (până la 4 în cazul sistemelor redundante). Pentru detalii privind dispozitivele de acționare găsite pentru fiecare stație și canal, vezi 7.4.4.5 până la 7.4.4.8.

În cazul în care se pierde comunicarea cu un dispozitiv de acționare intervalul liber rezultat este umplut prin decalarea tuturor valorilor următoare către prima înregistrare.

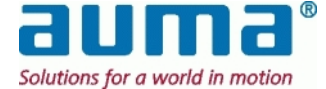

| Funcție MODBUS  | Cod<br>functie | Adresă<br>offset | Conținut date setare standard<br>(vezi descrierile de mai ios)              |
|-----------------|----------------|------------------|-----------------------------------------------------------------------------|
|                 |                | 0                | indicare EROARE dispozitiv de actionare 1                                   |
|                 |                | 1                | pozitie DESCHIS dispozitiv de actionare 1                                   |
|                 |                | 2                | poziție ÎNCHIS dispozitiv de acționare 1                                    |
|                 |                | 3                | poziție comutare la DISTANȚĂ dispozitiv de acționare 1                      |
|                 |                |                  | TSO (DOEL) întrerupător cuplu DESCHIS acționat                              |
|                 |                | 4                | dispozitiv de acționare 1                                                   |
|                 |                | 5                | de acționare 1                                                              |
|                 |                | 6                | indicare EROARE dispozitiv de acţionare 2                                   |
|                 |                | 7                | poziție DESCHIS dispozitiv de acționare 2                                   |
|                 |                | 8                | poziție ÎNCHIS dispozitiv de acționare 2                                    |
|                 |                | 9                | poziție comutare la DISTANȚĂ dispozitiv de acționare 2                      |
|                 |                | 10               | TSO (DOEL) întrerupător cuplu DESCHIS acționat<br>dispozitiv de acționare 2 |
|                 |                | 11               | TSO (DSR) întrerupător cuplu ÎNCHIS acționat dispozitiv                     |
|                 |                |                  |                                                                             |
|                 | 02             |                  |                                                                             |
|                 |                | 1470             |                                                                             |
|                 |                | 1477             | poziție DESCHIS dispozitiv de acționare 247                                 |
| Citire stare de |                | 1478             | poziție INCHIS dispozitiv de acționare 247                                  |
| intrare         |                | 1479             | TSO (DOEL) întrerunător cuplu DESCHIS actionat                              |
|                 |                | 1480             | dispozitiv de acționare 247                                                 |
|                 |                |                  | TSO (DSR) întrerupător cuplu ÎNCHIS acționat dispozitiv                     |
|                 |                | 1481             | de acționare 247                                                            |
|                 |                | <br>Intrări dia  | <br>Iitale conectate la dispozitiv de actionare DI-1 până la                |
|                 |                | DI-4 (pent       | ru intrări analogice vezi 7.4.4)                                            |
|                 |                | 3000             | DI-1 adresa 1                                                               |
|                 |                | 3001             | DI-2 adresa 1                                                               |
|                 |                | 3002             | DI-3 adresa 1                                                               |
|                 |                | 3003             | DI-4 adresa 1                                                               |
|                 |                | 3004             | DI-1 adresa 2                                                               |
|                 |                | 3005             | DI-2 adresa 2                                                               |
|                 |                | 3006             | DI-3 adresa 2                                                               |
|                 |                | 3007             | DI-4 adresa 2                                                               |
|                 |                |                  |                                                                             |
|                 |                | 3984             | DI-1 adresa 247                                                             |
|                 |                | 3985             | DI-2 adresa 247                                                             |
|                 |                | 3986             | DI-3 adresa 247                                                             |
|                 |                | 3987             | DI-4 adresa 247                                                             |

## 7.4.5. Informații intrare de la SIMA II (Citire intrări discrete)

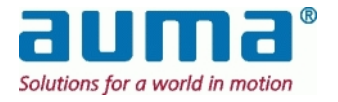

### Descriere a adreselor pentru Conținut de date 0 până la 1481 – Indicații de reacție:

Pentru fiecare dispozitiv de acţionare există un set de 6 indicaţii de reacţie cu un bit, liber configurabile. Aceste semnale trebuie extrase din următorul ,lot', care cuprinde biţi de la 0 la 15 cu "Informaţii intrare dispozitiv de acţionare x partea 1 şi partea 2", vezi 7.4.4.1 şi alte semnale suplimentare disponibile, biţi 16 până la 21:

| Bit        | Indicații pe afişaj              | Descriere                                                        |
|------------|----------------------------------|------------------------------------------------------------------|
| 0          | Defecțiune termică               | S-a activa protecția motorului (poate fi necesară resetarea)     |
| 1          | Pierdere fază                    | Lipsește o fază                                                  |
| 2          | Poziție comutare la distanță     | Comutatorul de selectare se află în poziția DISTANŢĂ             |
| 3          | Poziție comutare locală          | Comutatorul de selectare se află în poziția LOCAL                |
| 4          | LSO (WOEL)                       | Întrerupător de sfârșit de cursă DESCHIS acționat                |
| 5          | LSC (WSR)                        | Întrerupător de sfârșit de cursă ÎNCHIS acționat                 |
| 6          | TSO (DOEL)                       | Întrerupător cuplu DESCHIS acționat                              |
| 7          | TSC (DSR)                        | Întrerupător cuplu ÎNCHIS acționat                               |
| 8          | Deschidere poziție               | Semnal LSO (WOEL) sau (LSO) WOEL + TSO                           |
|            |                                  | (DOEL) (în funcție de tipul suportului)                          |
| 9          | Poziție închisă                  | Semnal LSC (WSR) sau LSC (WSR) + TSC (DSR)                       |
|            |                                  | (în funcție de tipul suportului)                                 |
| 10         | Valoarea prescrisă a fost atinsă | Dispozitiv de acționare în poziție nominală                      |
| 11         | Indicare "nepregătit"            | Comutator selectare nu este în poziția DISTANŢĂ, comandă         |
|            |                                  | funcționare incorectă, telegramă Global Control "DEZACTIVAT"     |
| 12         | Funcționare DESCHIDERE           | Dispozitivul de acționare funcționează cu comanda logică         |
| 10         |                                  | DESCHIDERE                                                       |
| 13         | Funcționare INCHIDERE            | Dispozitivul de acționare funcționează cu comanda logică         |
|            |                                  | INCHIDERE                                                        |
| 14         | Indicare avertisment             | Avertismente, includ: Avertisment privind timpul de funcționare, |
|            |                                  | avertismente starturi/funcționare, funcționare fara referința,   |
| 45         | Indiana araga                    | aventismente interne și intrerupen de semnai                     |
| 15         | indicare eroare                  | Eron, includ. eron interne (vezi meniul Dz),eron cupiu, eron     |
| 16         | Fragra guplu (deschie)           | A apărut a araara da auglu în diractia DESCHIDERE                |
| 10         | Eroare cupiu (descriis)          | A apărut o eroare de cuplu în direcția DESCHIDERE                |
| 10         | Lintroro digitală 1              | A aparut o eroare de cupiu in direcția interne digitală          |
| 10         |                                  | (1 pôpě lo 4)                                                    |
| 10         | Intrare digitală 2               |                                                                  |
| 20         | Intrare digitală 2               |                                                                  |
| 20         | Intrare digitală 3               |                                                                  |
| <b>∠</b> I | i initiare digitala 4            |                                                                  |

### Codarea setului de indicații de reacție:

Aceasta se face cu un total de **6 înregistrări în fișierul SIMA.INI**: În cadrul noii secțiuni [MapDiscreteInput] setarea standard de mai sus arată în felul următor:

| Înregistrare | Semnificație                                   |
|--------------|------------------------------------------------|
| DI1 = 15     | Indicare EROARE                                |
| DI2 = 8      | Poziție DESCHIS                                |
| DI3 = 9      | Poziție ÎNCHIS                                 |
| DI4 = 2      | Poziție comutare DISTANŢĂ                      |
| DI5 = 6      | TSO (DOEL) întrerupător cuplu DESCHIS acționat |
| DI6 = 7      | TSO (DSR) întrerupător cuplu ÎNCHIS acționat   |

Comentarii:

- Această zonă suplimentară a protocolului are rolul de a uşura programarea anumitor semnale de reacție şi a de creşte viteza în ceea ce priveşte telegramele.
- Setarea este valabilă pentru toate dispozitivele de acţionare (max. 247). Nu este permisă o alocare specifică unui dispozitiv de acţionare.
- Pentru detalii suplimentare privind semnalele sau valorile transmise sau domeniul acestora, a se vedea manualul de operare Auma, 12.6 Anexa F – Bibliografie – Referinţe

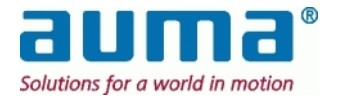

## 7.4.6. Completare la "Informații intrare de la SIMA I" (registri de intrare) – Protocol 1

Protocol SIMA 1 – anterior SimaSoft 2.00

| Functie Modbus             | Cod     | Adresă      | Continut date (vezi descrierile de mai ios)               |
|----------------------------|---------|-------------|-----------------------------------------------------------|
| 3                          | funcție | offset      | Informatii intrare dispozitiv de actionare 1 partes 1     |
|                            |         | 0           | Informații intrare dispozitiv de acționare 1 partea 1     |
|                            |         | 1           | Informații intrare dispozitiv de acționare 1 partea 2     |
|                            |         | 2           | Informații intrare dispozitiv de acționare 1 partea 3     |
|                            |         | 3           | Informații intrare dispozitiv de acționare 2 partea 1     |
|                            |         | 4           | Informații intrare dispozitiv de acționare 2 partea 2     |
|                            |         | 5           | Informații intrare dispozitiv de acționare 2 partea 3     |
|                            |         |             |                                                           |
|                            |         |             |                                                           |
|                            |         | 378         | Informații intrare dispozitiv de acționare 127 partea 1   |
|                            |         | 379         | Informații intrare dispozitiv de acționare 127 partea 2   |
|                            |         | 380         | Informații intrare dispozitiv de acționare 127 partea 3   |
|                            |         | 512         | Informații intrare SIMA partea 1                          |
|                            |         | 513         | Informații intrare SIMA partea 2                          |
|                            |         | 517         | Adresa dispozitivului de acționare 1 cu bandă de rupere / |
|                            |         |             | scurtcircuit canal A*                                     |
|                            |         | 518         | Adresa dispozitivului de acţionare 1 cu bandă de rupere / |
|                            |         |             | scurtcircuit canal B*                                     |
|                            |         | 600         | Nr. dispozitive de acționare găsite SIMA MASTER canal A   |
|                            |         | 601         | Nr. dispozitive de acționare găsite SIMA MASTER canal B   |
|                            |         | 602         | Nr. dispozitive de acționare găsite SIMA STAND-BY canal A |
|                            |         | 603         | Nr. dispozitive de acţionare gâsite SIMA STAND-BY canal B |
|                            |         | 1001        |                                                           |
|                            |         | 1024        | Informații intrare SIMA listă în timp real 1              |
| Citire registru de intrare | 04      | 1025        | Informații intrare SIMA listă în timp real 2              |
|                            | 04      | · ·         |                                                           |
|                            |         |             | Is fame at the trans. OINTA lists for these as at 407     |
|                            |         | 1150        | informații intrare SIMA lista în timp real 127            |
|                            |         | Intrări dig | gitale (DI) și analogice (AI-1 până la AI-4) conectate la |
|                            |         | dispozitiv  | / de acţionare:                                           |
|                            |         | 3000        | DI-1 adresa 1                                             |
|                            |         | 3001        | DI-1 adresa 2                                             |
|                            |         |             |                                                           |
|                            |         | 3126        | DI-1 adresa 127                                           |
|                            |         | 3127        | DI-2 adresa 1                                             |
|                            |         |             |                                                           |
|                            |         | 3253        | DI-2 adresa 127                                           |
|                            |         | 3254        | DI-3 adresa 1                                             |
|                            |         |             | <br>Di A advasa A                                         |
|                            |         | 3381        | DI-4 adresa 1                                             |
|                            |         |             | <br>DI 4 odress 197                                       |
|                            |         | 3507        |                                                           |
|                            |         | 3508        | AI-I duitsa I                                             |
|                            |         | 3208        | AI-T auresa z                                             |
|                            |         |             | <br>Al 1 adress 127                                       |
|                            |         | 2625        | AI-1 duites 121                                           |
|                            |         | 3035        | AI-2 duitsa 1                                             |
|                            |         | 3761        | AL2 adresa 127                                            |
|                            | 1       | 1 3/01      | AI-2 AUICSA 121                                           |

\* doar pentru Redundanţă buclă

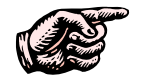

Vă rugăm să aveți în vedere diferitele adrese offset pentru protocol 1 respectiv protocol 2 menționate în mod explicit în cadrul diverselor descrieri ale seturilor de date de mai sus

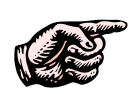

Dacă adresele secundare ale dispozitivele de acţionare sunt alocate într-o succesiune ascendentă, toate informaţiile dispozitivelor de acţionare vor fi plasate în ordine succesivă în memoria Modbus a SIMA. Astfel este simplificată comunicarea între sistemul central de control şi SIMA şi creşte eficacitatea telegramelor Modbus la citirea datelor dispozitivelor de acţionare.

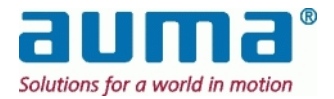

## 8. Punerea în funcțiune

## 8.1. Instalarea SIMA

### 8.1.1. Observații înainte de montarea SIMA

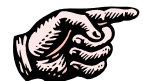

SIMA este destinat instalării într-un dulap de comandă. Înainte de montaj asigurați-vă de următoarele:

- Trebuie să existe spațiu suficient pentru carcasa SIMA (vezi punctul 12.5, p. 55)
- SIMA necesită spațiu suplimentar pentru conectorii din față (aprox. 70 mm)
- SIMA necesită spațiu suplimentar pentru mufa de alimentare de la rețea de pe lateral (aprox. 90 mm)
- Notă: În cazul unui sistem cu stație SIMA Master redundantă acest spațiu este necesar pe laturile exterioare!
- Asiguraţi-vă că ventilatia este suficientă sau că aerul condiţionat funcţionează corespunzător, astfel încât limitele temperaturii de funcţionare să nu fie depăşite (vezi punctul 11, Date tehnice)
- Se recomandă ca ecranajul tuturor cablurilor de interfaţă să fie conectat corespunzător la potenţialul de împământare din dulapul de comandă (utilizaţi cleme de ecranare).

## 8.1.2. Montarea SIMA

Dacă SIMA are flanșele pe latura posterioară pregătiți placa de montaj a dulapului de control cu 4 orificii, cu sau fără filet, pentru a fixa SIMA cu flanșele posterioare (vezi 12.5 pentru un dispozitiv de ghidare la găurire)

Dacă este necesară o stație SIMA Master redundantă montați cele două unități SIMA una lângă cealaltă.

## 8.1.3. Conexiunea electrică a SIMA

Consultați indicațiile de la punctul 5, p. 11. Acordați atenție manualelor de operare ale celorlalte dispozitive utilizate într-un sistem SIMA.

Executați conexiunea electrică la dispozitivele de acționare și la sistemul central de control în conformitate cu schema de conexiuni (vezi punctul 12.3 Anexa C – Schema de conexiuni (exemplu)).

### 8.1.4. Pornirea SIMA

SIMA este pornit cu ajutorul comutatorului de rețea de pe partea laterală a carcasei SIMA (lângă mufa de alimentare de la rețea).

Programul SIMA este pornit automat, dacă dispozitivele care trebuie puse în funcțiune sunt conectate va fi afișată o fereastră cu informații de stare SIMA.

SIMA iniţiază automat o scanare pentru dispozitive de acţionare conectate, în următoarea ordine: Canal A al SIMA MASTER Canal B al SIMA MASTER (opțiune redundanță de linie)

În cazul unei stații SIMA MASTER redundante: Canal A al SIMA STAND-BY Canal B al SIMA STAND-BY (opțiune redundanță de linie)

SIMA începe apoi comunicarea cu dispozitivele de acționare conectate, utilizând canalul cu cele mai multe dispozitive de acționare găsite.

Starea fiecărui canal este raportată în informațiile de intrare SIMA partea 1 (vezi subpunctul 7.4.4.3, p. 39)

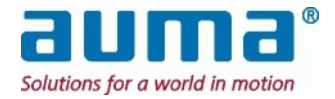

## 8.2. Configurarea SIMA

Înainte de începe funcționarea normală SIMA trebuie configurat în conformitate cu necesitățile mediului de lucru, pentru a obține informații de intrare corecte.

Cu toate că la livrare sistemul SIMA este pre-configurat, poate fi necesară modificarea acestei configurați în timpul punerii în funcțiune în cazul în care apar modificări ale cerințelor. Această modificare se poate face fie utilizând interfața de comunicare către sistemul central de control sau în cadrul dialogurilor (vezi punctul 6.6).

## 8.2.1. Numărul de dispozitive de acționare

Numărul de dispozitive de acționare conectate trebuie transmis către SIMA pentru obține indicații corecte cu privire la starea listei în timp real a fiecărui canal (vezi punctul 7.4.4.3, p. 39). Această setare se efectuează utilizând comanda de ieșire SIMA partea 1 (vezi punctul 7.4.2.2) sau cu ajutorul interfeței de punere în funcțiune SIMA SETTINGS WINDOW (vezi punctul 6.6).

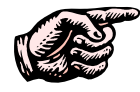

Numărul de dispozitive de acționare este stocat în fișierul de configurare ("Sima.Ini") și în consecință setarea lui este necesară o singură dată, în timpul punerii în funcțiune.

## 8.2.2. Cea mai înaltă adresă a stației

Pentru optimizarea ciclului de SCANARE FORȚATĂ este posibilă setarea acestei valori la cea mai mare adresă a unui dispozitiv secundar conectat la SIMA. Această setare se efectuează utilizând comanda de ieșire SIMA partea 3 (vezi subpunctul 7.4.2.4) sau cu ajutorul interfeței de punere în funcțiune (vezi punctul 6.6).

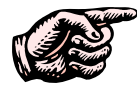

Cea mai mare adresă de stație este stocat în fișierul de configurare ("Sima.Ini") și în consecință setarea acesteia este necesară o singură dată, în timpul punerii în funcțiune.

## 8.2.3. Comanda SCANARE FORȚATĂ

SIMA comunică cu toate dispozitivele de acţionare care au fost identificate la porturi în timpul fazei de pornire. SIMA va utiliza portul cu cele mai multe dispozitive de acţionare identificate. Din momentul în care dispozitive de acţionare sunt adăugate sau îndepărtate de pe linie, trebuie executat un nou ciclu de SCANARE FORȚATĂ (vezi punctul 6.9, p. 22 şi 7.4.2.3, p. 34).

## 8.2.4. Mod de simulare

Asigurați-vă că ați oprit modul de simulare prin introducerea de cifre zero la prima adresă offset a registrelor de simulare (vezi punctul 7.4.2.5).

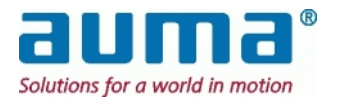

## 9. Verificarea funcțiilor SIMA

În cazul în care Sistemul SIMA nu funcționează corect, vă rugăm să verificați următoarele funcții și posibile soluții înainte de a solicita reparația.

## 9.1. Listă în timp real

Lista în timp real a dispozitivelor de acționare identificate este disponibilă sub formă de funcție de introducere date SIMA (vezi punctul 7.4.4.9, p. 41). Această informație poate fi utilă în timpul punerii în funcțiune.

Numărul de dispozitive de acționare identificate este disponibil separat pentru fiecare canal de comunicare SIMA (vezi punctele **7.4.4.5**, p. 41 până la 7.4.4.8).

## 9.2. LED-uri pentru diagnoză

## 9.2.1. Alimentare de la rețea

SIMA este echipat cu 3 LED-uri montate pe panoul frontal al panoului de alimentare de la reţea. Acestea indică voltajul intern corespunzător pentru alimentarea internă de la reţea de 3,3 V DC, 5 V DC și 12 V DC. Test general de funcționare

- 1. Asigurați-vă că setările adreselor tuturor dispozitivelor de acționare nu prezintă erori
- 2. Asigurați-vă de lipsa erorilor la cablajul RS485
- 3. Asigurați-vă că setările vitezei de transfer și a parității sistemului central de control nu prezintă erori
- 4. Asigurați-vă că setările sistemului SIMA sunt corecte (vezi punctul 6 Interfața pentru utilizator)
- 5. Asigurați-vă că este disponibilă alimentarea de la rețea pentru stațiile SIMA Master și pentru dispozitivele de acționare
- 6. Verificați numărul de dispozitive de acționare identificate la fiecare canal de comunicare
- 7. Verificați lista în timp real creată de SIMA
- 8. Verificați funcționarea electrică a dispozitivelor de acționare, cu butoanele controlerelor locale aflate în poziția LOCAL a comutatorului de selectare
- 9. Verificați indicația de reacție a comutatorului de selectare
- 10. Aduceți comutatoarele de selectare ale dispozitivelor de acționare conectate în poziția DISTANȚĂ
- 11. Verificați indicația de reacție a comutatorului de selectare
- 12. Acționați dispozitivele de acționare din sistemul central de control în direcția DESCHIS și ÎNCHIS
- 13. Verificați indicațiile dispozitivului de acționare în poziția finală DESCHIS și ÎNCHIS
- 14. verificați comportamentul și reacția dispozitivului de acționare la emiterea unei comenzi de stabilire a unei valori prescrise

## 9.2.2. Placă Profibus DP Master

Placa interfață livrată odată cu SIMA asigură un Profibus DP Master cu servicii V1

| RDY | Pornită          | Placa este gata de funcționare         |
|-----|------------------|----------------------------------------|
|     | Aprindere inter- | Programul de încărcare a comenzilor de |
|     | mitentă ciclică  | inițiere este activ                    |
|     | Aprindere        | Eroare de hardware sau de sistem       |
|     | intermitentă     |                                        |
|     | neregulată       |                                        |
|     | Oprită           | Defecțiune hardware                    |

| RUN | Pornită              | Comunicare în curs                       |
|-----|----------------------|------------------------------------------|
|     | Aprindere            | Comunicare întreruptă (niciun dispozitiv |
|     | intermitentă ciclică | de acționare în Schimbul de date)        |
|     | Aprindere            | Configurare lipsă sau greșită            |
|     | intermitentă         |                                          |
|     | neregulată           |                                          |
|     | Oprită               | Nicio comunicare                         |

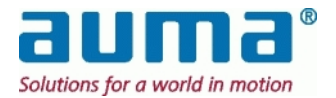

| ERR | Pornită | Eroare Profibus (un dispozitiv de<br>acționare nu apare în "Schimbul de date"<br>în intervalul de adrese de la 1 la<br>HIGHESTSTATIONADDRESS) |
|-----|---------|----------------------------------------------------------------------------------------------------|
|     | Oprită  | Nicio eroare                                                                                                    |
|     |         |                                                                                                    |
| STA | Pornită | Schimb de date cu master-ul                                                                                                    |
|     | Oprită  | Nicio activitate                                                                                                    |

De obicei LED-urile sunt:

RDY = STA = RUN pornite în cazul unei plăci Profibus active

RDY = STA = pornite, RUN = cu aprindere intermitentă ciclică în cazul unei plăci Profibus passive

## 9.3. Test de redundanță stație SIMA Master

- 1. Opriți alimentarea cu energie a SIMA STAND-BY
- 2. Verificați informațiile de intrare SIMA partea 1 și partea 2
- 3. Porniți alimentarea cu energie a SIMA STAND-BY
- 4. Verificați informațiile de intrare SIMA partea 1 și partea 2
- 5. Opriți alimentarea cu energie a SIMA MASTER
- 6. SIMA STAND-BY devine activă; verificați cu ajutorul unui test general de funcționare; verificați informațiile de intrare SIMA partea 1 și partea 2
- 7. Porniți alimentarea cu energie a SIMA MASTER
- 8. SIMA STAND-BY va fi în continuare activă; verificați informațiile de intrare SIMA partea 1 și partea 2
- 9. Opriți alimentarea cu energie a SIMA STAND-BY
- 10. SIMA MASTER devine activă; verificați cu ajutorul unui test general de funcționare; verificați informațiile de intrare SIMA partea 1 și partea 2
- 11. Porniți alimentarea cu energie a SIMA STAND-BY
- 12. SIMA MASTER va fi în continuare activă; verificați informațiile de intrare SIMA partea 1 și partea 2

## 9.4. Test de comunicare cu câmpul

(doar cu opțiunea redundanță către dispozitiv de acționare) Reacția sistemului depinde de setări, vezi punctul 6.6

- 1. Simulați o linie defectuoasă către dispozitivele de acționare prin îndepărtarea canalului B din SIMA
- 2. Verificați informațiile de intrare SIMA partea 1
- 3. Introduceți conectorul canalului B în SIMA și apoi îndepărtați conectorul canalului A din SIMA (opțiune redundanță)
- 4. SIMA va utiliza linia canalului B către dispozitivele de acționare; verificați cu un test general de funcționare, verificați informațiile de intrare SIMA partea 1 și informații de intrare dispozitive de acționare partea 3
- 5. Introduceți conectorul canalului A în SIMA
- 6. Verificați informațiile de intrare SIMA partea 1
- 7. Îndepărtați conectorul canalului B din SIMA
- SIMA va utiliza linia canalului A pentru comunicarea cu dispozitivele de acţionare; verificaţi cu un test general de funcţionare, verificaţi informaţiile de intrare SIMA partea 1 şi dispozitiv de acţionare partea 3
- 9. Introduceți conectorul canalului B în SIMA
- 10. Verificați informațiile de intrare SIMA partea 1

## 9.5. Test de comunicare cu sistemul central de control

- 1. Verificați comunicarea cu SIMA prin canalul A (RS485) sau ETH-1 (TCP) cu un test general de funcționare
- 2. În cazul redundanței liniei gazdă: Verificați comunicarea cu SIMA prin canalul B (RS485) sau ETH-2 (TCP) cu un test general de funcționare

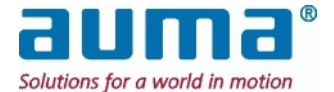

# 10. Întreținere

Unitățile nu permit reparațiile in instalatie.

Placa CPU conține o baterie pe baza de litiu pentru Real Time Clock (RTC, bazat pe NV-RAM) cu o durată de viață de maxim 8 ani. În orice caz, chiar și dacă bateria cedează, software-ul SIMA va funcționa fără erori (vor fi afectate doar informațiile legate de dată / timp din fișierul intern de înregistrare).

### Siguranță:

| Fixare                       | rezistentă la şocuri                 |
|------------------------------|--------------------------------------|
| Dimensiuni                   | 5x20 mm                              |
| Capacitate                   | 250 V / 2 A sau 125 V / 4 A          |
| Caracteristici de declanşare | cu declanşare întârziată             |
| Locație                      | lângă mufa de alimentare de la rețea |

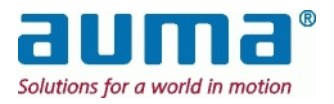

## 11. Date tehnice

## Date tehnice generale ale stației SIMA Master

| Comunicare în cadrul<br>magistralei de câmp între<br>SIMA și unitățile de câmp | <ul> <li>EIA-485 (RS-485) izolat galvanic (Cablu de cupru, ecranat, pereche torsadată)</li> <li>Profibus DP Viteza de transmisie de la 9,6 – 1500 kBit/s</li> <li>Modbus RTU Viteza de transmisie de la 9,6 – 38,4 kBit/s</li> </ul>                                                                                                    |  |  |  |  |  |  |
|--------------------------------------------------------------------------------|----------------------------------------------------------------------------------------------------|--|--|--|--|--|--|
| Comunicare între SIMA și<br>sistemul central de control                        | <ul> <li>EIA-485 (RS-485) izolat galvanic (Cablu de cupru, ecranat, pereche torsadată)</li> <li>Profibus DP Viteza de transmisie de la 9,6 – 1500 kBit/s</li> <li>Modbus RTU Viteza de transmisie de la 9,6 – 115,2 kBit/s</li> <li>RS-232</li> <li>protocol SIMA Viteza de transmisie de la 9,6 – 57,6 kBit/s</li> <li>Ethernet Modbus TCP/IP</li> </ul>                                                                        |  |  |  |  |  |  |
| Topologie reţea                                                                | Structură liniară. Terminaţii active pentru magistrală la ambele<br>capete.<br>Structură-buclă la unităţi de câmp (doar MODBUS, <i>redundanţă buclă</i> )<br>Este posibilă cuplarea şi decuplarea unităţilor de câmp (dispozitive de<br>acţionare) în timpul funcţionării fără a afecta alte staţii.                                                                                                    |  |  |  |  |  |  |
| Opțiuni de redundanță<br>Redundanță stație Master                              | <ul> <li>Două interfeţe de magistrală de câmp (canal A, B) către sistemul central de control</li> <li>Două interfeţe de magistrală de câmp (canal A, B) către unităţile de câmp (dispozitive de acţionare)</li> <li>Redundanţă buclă către unităţile de câmp (dispozitive de acţionare)</li> <li>cu <i>un</i> cablu</li> <li>O a doua staţie SIMA redundantă, paralelă cu staţia Master pentru aplicaţii Hot-Stand-by</li> </ul> |  |  |  |  |  |  |
| Număr & adrese<br>ale unităților de câmp                                       | 32 stații fără repetitor, cu repetitoare extensibile până la PROFIBUS-<br>DP: 125, adrese 1 până la 125 (,0' pentru Master = SIMA)<br>MODBUS RTU: 247, adrese 1 până la 247 (,0' pentru semnal de<br>transmisie)                                                                                                    |  |  |  |  |  |  |
| Sistem de operare                                                              | Windows XP inclus                                                                                                    |  |  |  |  |  |  |
| Interfață pentru utilizator                                                    | Software standard "SimaSoft"<br>Acționare, de ex. în timpul punerii în funcțiune, prin intermediul<br>monitorului extern și al tastaturii / mouse-ului (opțional)<br>Versiune cu ecran tactil: acționare prin intermediul ecranului tactil.                                                                                                    |  |  |  |  |  |  |
| Conexiune date                                                                 | conectori fişă/mufă SUB-D (RS-485, RS-232, VGA)<br>3x USB, 2x RJ45 Ethernet, 1x PS/2                                                                                                    |  |  |  |  |  |  |
| Alimentare de la reţea                                                         | 90 – 260 V AC, 47 – 63 Hz, de bandă largă<br>sau 24 V DC (18 – 36 VDC)<br>Putere absorbită: max 80 W                                                                                                    |  |  |  |  |  |  |
| Condiții de mediu:<br>Temperatură<br>Umiditate                                 | 0 °C până la +50 °C (Păstrați un spațiu de cel puțin 10 cm deasupra și sub SIMA pentru<br>o răcire suficientă)<br>5 % până la 95 % fără condens                                                                                                    |  |  |  |  |  |  |
| Incintă industrială                                                            | incintă industrială 19" cu protecție EMI, flanșe de montaj pe latura<br>frontală sau posterioară<br>Incintă desktop cu protecție EMI (opțional)                                                                                                    |  |  |  |  |  |  |
| Protecție incintă conform<br>EN 60529                                          | Standard: IP 20<br>Opțional: IP 55                                                                                                    |  |  |  |  |  |  |
| Dimensiuni (lăţime x                                                           | 209 mm (=30 TE) x 132 mm x 310 mm                                                                                                    |  |  |  |  |  |  |
| înălţime x adâncime)                                                           | 482 mm (=84 TE) x 132 mm x 310 mm (versiunea cu ecran tactil)                                                                                                    |  |  |  |  |  |  |

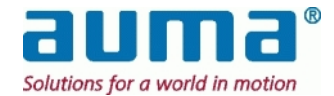

# 12. ANEXĂ

## 12.1. Anexă A – Funcții speciale

Comunicare cu dispozitivele de actionare (OPŢIUNI)

- 1. Cablu din fibră optică (este necesar un convertor extern)
- 2. Intrări analogice și digitale Acces la datele din câmp (senzori sau altele) fără componente suplimentare

### Funcții independente de tipul dispozitivului de acționare

1. Comutare între controlul prin DCS sau Sima (efectuată în panoul frontal al dispozitivului de acționare din Sima)

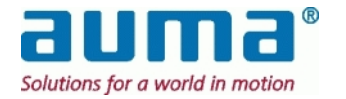

## 12.2. Anexa B – Accesorii

În funcție cu configurația magistralei de câmp **numărul necesar de**:

... Cablaje

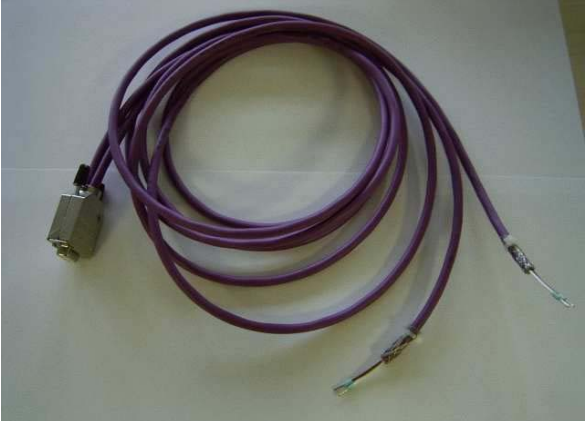

... Terminații pentru magistrală

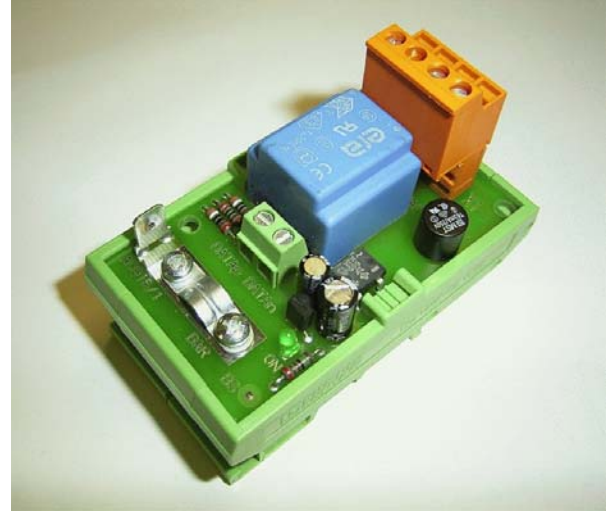

Atenție: Eventualele repetitoare necesare nu sunt incluse. Acestea trebuie livrate separat!

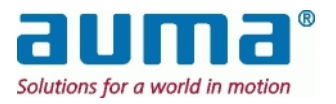

## 12.3. Anexa C – Schema de conexiuni (exemplu)

Schemă de conexiuni de la Modbus cu 1 canal (A) la DCS și de la Profibus cu 2 canale (A, B) la dispozitivele de acționare; o singură stație SIMA Master

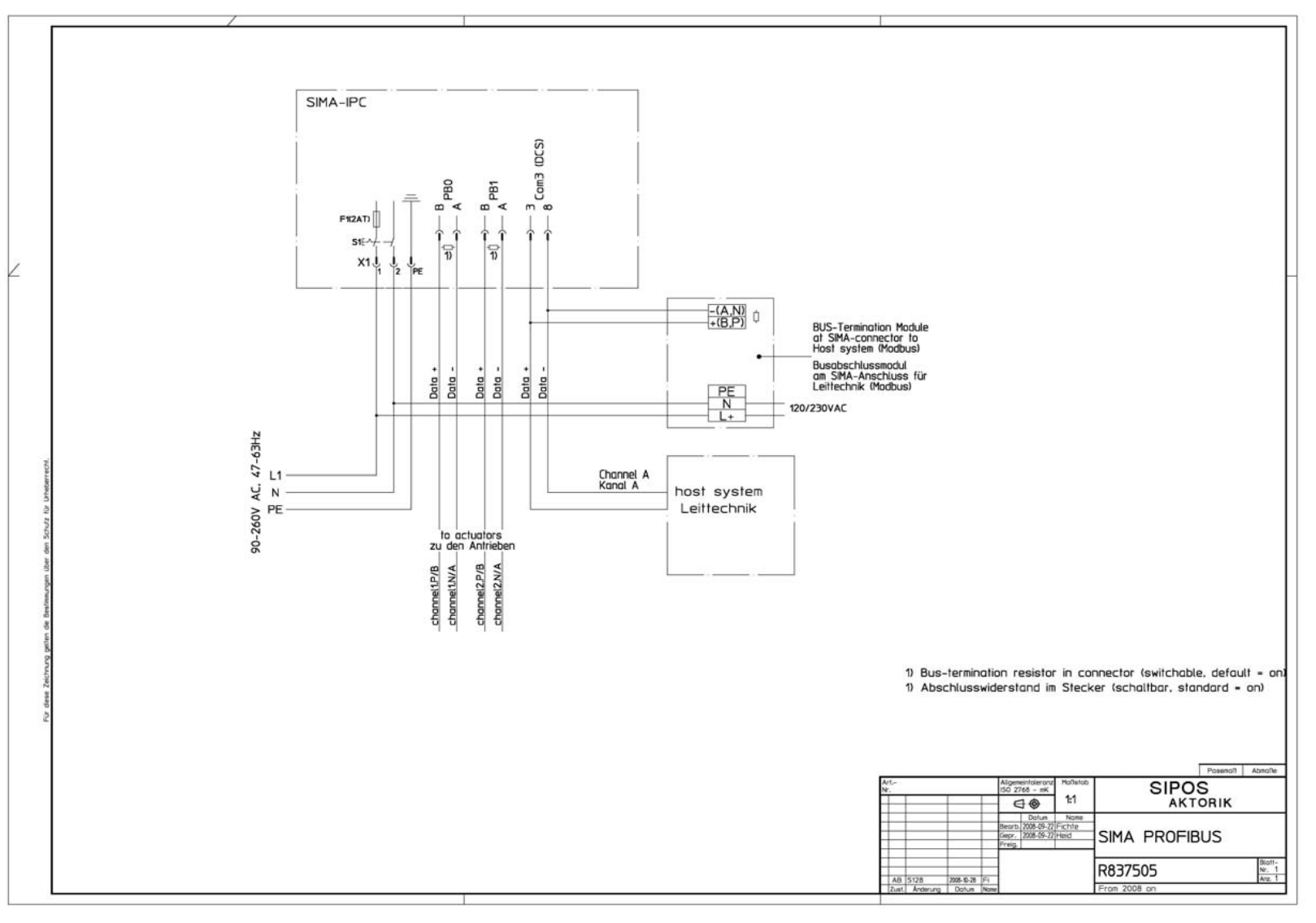

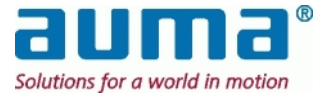

## 12.4. Anexa D – conectori SIMA

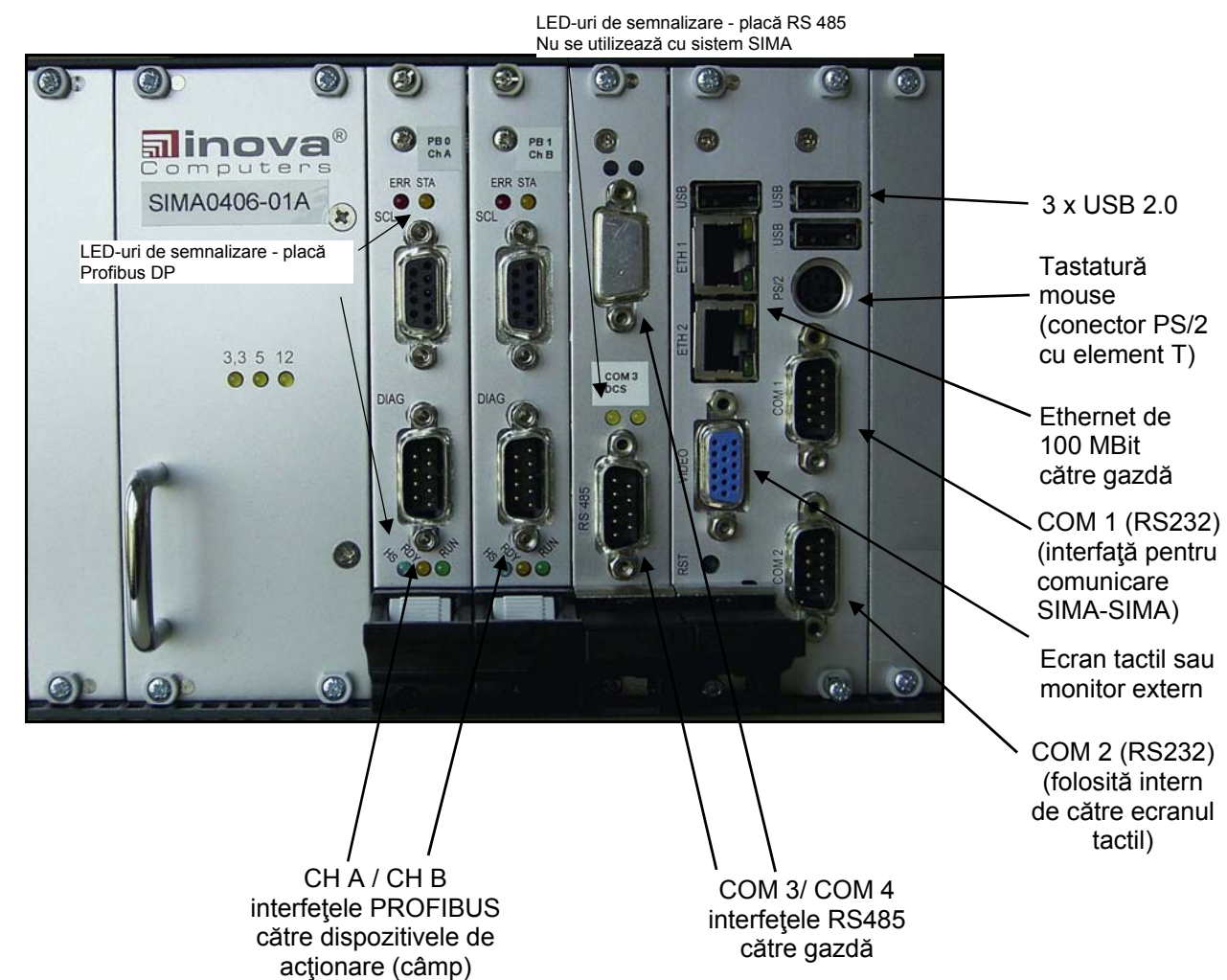

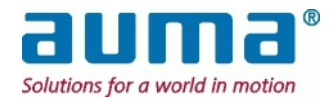

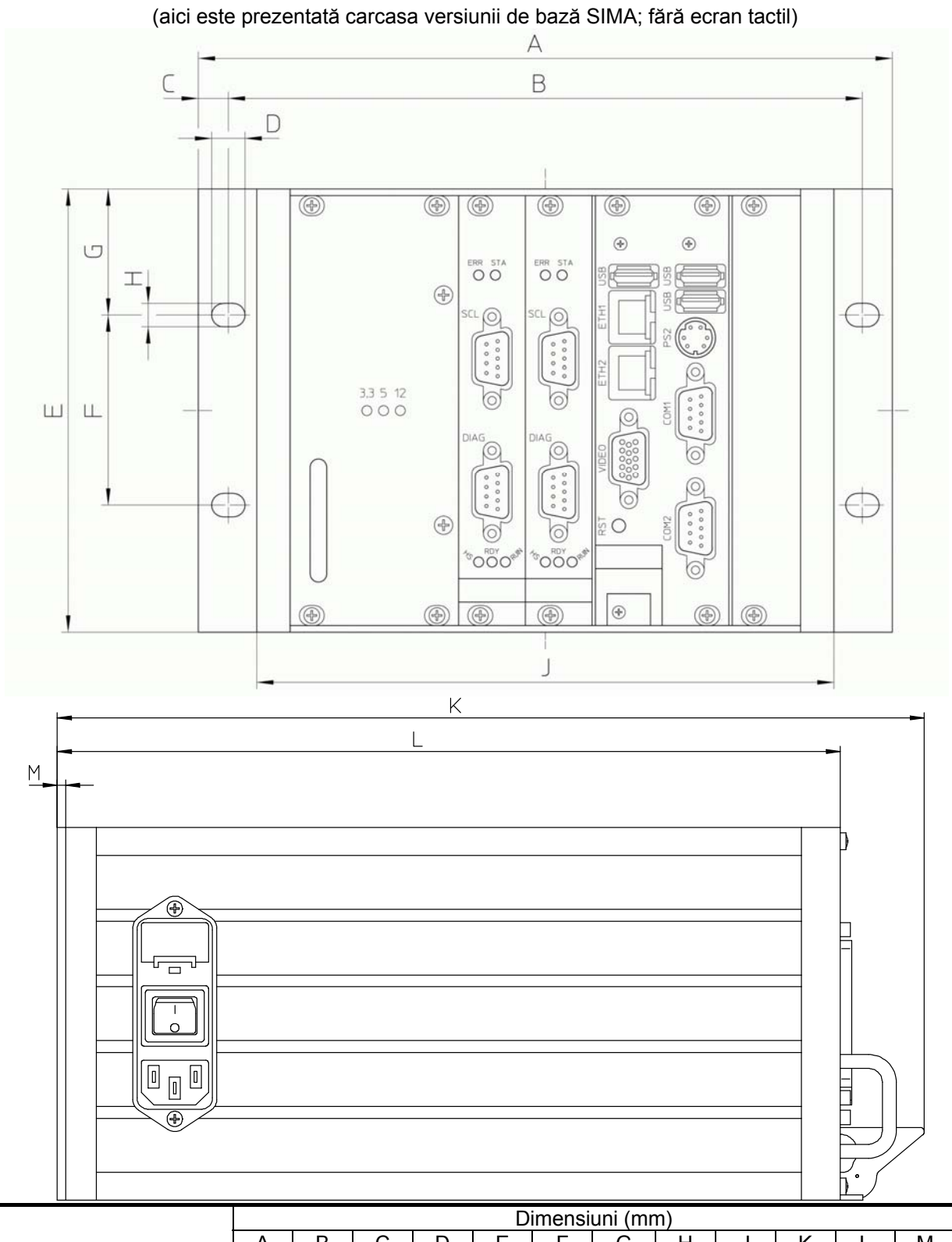

|                           | Dimensiuni (mm) |     |     |    |     |    |      |   |     |     |     |   |
|---------------------------|-----------------|-----|-----|----|-----|----|------|---|-----|-----|-----|---|
|                           | Α               | В   | С   | D  | E   | F  | G    | Н | J   | K   | L   | Μ |
| Versiune SIMA<br>standard | 209             | 192 | 8,5 | 10 | 132 | 57 | 37,5 | 7 | 174 | 268 | 238 | 3 |
| Versiune cu ecran tactil  | 482             | 466 | 8,5 | 10 | 132 | 57 | 37,5 | 7 | 448 | 337 | 302 | 3 |

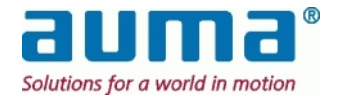

## 12.6. Anexa F – Bibliografie – Referințe

### Manual de operare pentru controlere de dispozitive de acţionare AUMA

- AUMATIC AC 01.1 / ACExC 01.1 Profibus DP
- AUMATIC AC 01.1 / ACExC 01.1 Modbus
- AUMATIC AC 01.1 Conexiune FO / Fibră optică
- Controlere dispozitiv de acţionare AUMATIC ACExC 01.1 Conexiune FO / Fibră optică
- AUMA MATIC AM 01.1 / AM 02.1 / AMEx 01.1 / AMEx 02.1 / AMExC 01.1 Profibus DP
- AUMA MATIC AM 01.1 / AM 02.1 / AMEx 01.1 / AMEx 02.1 / AMExC 01.1 Modbus
- AUMA MATIC AM 01.1 / AM 02.1 / Profibus DP / Profibus FMS / modul redundanță FO
- AUMA MATIC AM 01.1 / AM 02.1 / Profibus DP / Profibus FMS / Modbus RTU / conexiune FO (neredundant)

### Manual de operare pentru controler de dispozitive de acţionare AUMA

- "Dispozitive de acționare multitură SA(R) 07.1 SA(R) 16.1 AUMATIC"
- "Dispozitive de acționare multitură SA(R) 07.1 SA(R) 16.1 AUMATIC neintruziv"
- "Dispozitive de acționare semitură SG 05.1 SG 12.1 AUMATIC"

### Link-uri pentru informații suplimentare

- Modbus
   <u>www.modbus.org</u>
   Modicon Modbus Protocol Reference Guide www.modicon.com
- Profibus DP <u>www.profibus.com</u>
- Descărcare Remote Desktop Connection Software <u>http://www.microsoft.com/windowsxp/downloads/tools/rdclientdl.mspx</u>

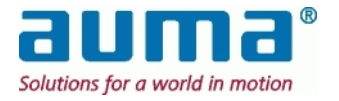

# 13. Declarație de Conformitate

|                                        | EG-K                                                                                                    | Conformitätserklärung                                                                                                    |  |  |  |  |
|----------------------------------------|----------------------------------------------------------------------------------------------------|----------------------------------------------------------------------------------------------------|--|--|--|--|
|                                        | EC de                                                                                                    | claration of conformity                                                                                                    |  |  |  |  |
| Hersteller:<br>Manufacturer:           | SIPC<br>Elek                                                                                                    | DS Aktorik GmbH<br>trische Stellantriebe                                                                                                    |  |  |  |  |
| Anschrift:<br>Address:                 | lm E<br>9051<br>Bund                                                                                                    | Im Erlet 2<br>90518 Altdorf<br>Bundesrepublik Deutschland                                                                                                    |  |  |  |  |
| Produktbezeich<br>Product name:        | nung: Antri<br>Actu<br>Typ/                                                                                                    | Antriebssteuerungssystem<br>Actuator Control System<br>Typ/Type <b>2SM2</b>                                                                                                    |  |  |  |  |
| Das bezeichne<br>The named pro         | te Produkt stimmt mit o<br>duct is in conformity v                                                                                                    | den Vorschriften folgender Europäischer Richtlinien überein:<br>with the requirements of the following European Directive:                                                                         |  |  |  |  |
| 2004/108/EG Richtlinie des Eur         |                                                                                                    | uropäischen Parlaments und des Rates zur Angleichung der Rechtsvorschriften der Mitgliedsta<br>magnetische Verträglichkeit (EMV Richtlinie).                                                       |  |  |  |  |
| 2004/108/EC                            | <ul> <li>Directive of the European Parliament and of the Council on the approximation of the laws of the relating to electromagnetic compatibility (RFI Guideline).</li> </ul> |                                                                                                    |  |  |  |  |
| 2006/95/EG                             | Richtlinie 2006/95/EG<br>Rechtsvorschriften der<br>Spannungsgrenzen (k                                                                                                    | des Europäischen Parlaments und des Rates vom 12. Dezember 2006 zur Abgleichur<br>r Mitgliedstaaten betreffend elektrische Betriebsmittel zur Verwendung innerhalb bestir<br>odifizierte Fassung). |  |  |  |  |
| 2006/95/EC                             | the laws of the Membe                                                                                                    | of the European Parliament and of the Council of 12 December 2006 on the narmonisa<br>ar States relating to electrical equipment for use within certain voltage limits (codified ve                |  |  |  |  |
| Die Übereinstimm<br>Conformity with th | ung mit den Vorschriften die<br>e requirements of this Direc                                                                                                    | eser Richtlinien wird nachgewiesen durch die vollständige Einhaltung folgender Normen:<br>ctive is testified by complete adherence to the following standards:                                     |  |  |  |  |
| Harmonisierte Eu<br>Harmonized Euro    | ropäische Normen:<br>pean Standards:                                                                                                    |                                                                                                    |  |  |  |  |
| DIN EN 55022                           | DIN EN 55024                                                                                                    | DIN EN 60950                                                                                                    |  |  |  |  |
| Anbringung der<br>Attachment of th     | CE-Kennzeichnung: 200<br>Ie CE label: 2008                                                                                                    | 08                                                                                                    |  |  |  |  |
| SIPOS Aktorik (                        | àmbH<br>)08                                                                                                    |                                                                                                    |  |  |  |  |
| Altdorf, 22.07.20                      | -                                                                                                    | Nel D. BLL                                                                                                    |  |  |  |  |
| Altdorf, 22.07.21                      | Jant'                                                                                                    | - 1411                                                                                                    |  |  |  |  |

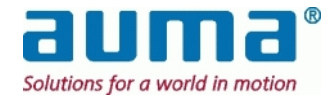

# Contact

Uzină de producție și sediu central

### AUMA Riester GmbH & Co. KG

### Werk Müllheim

Postfach 1362 D- 79373 Müllheim

Telefon: +49 7631 809 - 0

Fax: +49 7631 809 - 1250

Email: riester@auma.com

Pentru vânzări directe în regiunea dumneavoastră vă rugăm să utilizați pagina noastră de internet

www.auma.com

© auma Riester GmbH & Co KG 2000-2010 Y004.182/049/ro/1.10

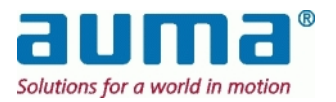